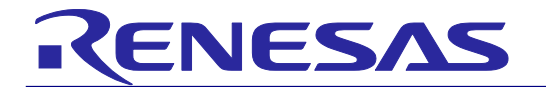

## RH850 マルチコア環境用チュートリアル(デバッグ編)

R20UT3068JJ0100 Rev.1.00 2014.09.20

## はじめに

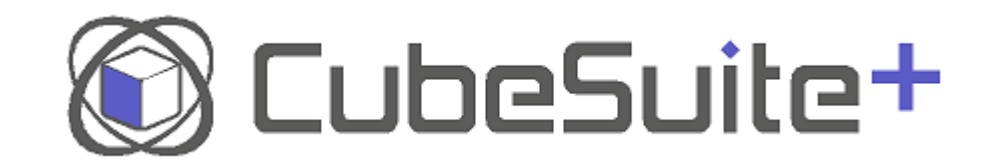

CubeSuite+をご使用いただき、誠にありがとうございます。 本チュートリアルでは、統合開発環境 CubeSuite+のご紹介と、使い方を E1(オンチップ デバッギングエミュレータ)と MSRHQ176CP01(ターゲットボード:RH850/E1x 評価ボード ((株)日立超 LSI システムズ社製))を用いた例で説明します。プログラムの作成からデ バッグまでを本チュートリアルの手順通りに操作していただくことにより、誰でも気軽に CubeSuite+を体験していただくことが可能です。 実際に CubeSuite+を用いたマイコンシステム開発を体験してみましょう。

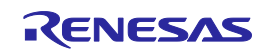

CubeSuite+の特徴

CubeSuite+とは、コーディング、ビルド、デバッグまでのマイコン開発環境を一つのツール で実現した新統合開発環境です。

### GUI のカスタマイズが簡単

CubeSuite+の各パネルを自由自在に操る「ドッキング」「フローティング」「自動で 隠す」などの機能で、画面をお好きなようにカスタマイズすることが可能です。ま た、従来のプロジェクト環境を保存する機能に加え、開発環境を含めた保存も可能 になりました。マイコンシステム開発をよりスムーズに行っていただけます。

#### 開発環境の準備が簡単

システム開発を行うための開発環境が統合されており、必要なツールのインスト ールが簡単にできます。また、オートアップデート機能がついていますので、ワンク リックで最新の情報(ドキュメントを含む)に更新することも簡単にできます。

本チュートリアルと下記を合わせてお読みいただくことで、RH850 マルチコアのプログラミン グを習得できます。

RH850 マルチコア向けプログラミング概要編(R20UT3069JJ)

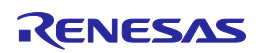

## マイコンシステム開発の流れ

CubeSuite+を使ったシステム開発の流れを説明します。

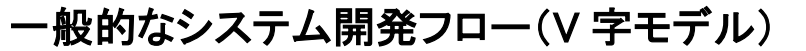

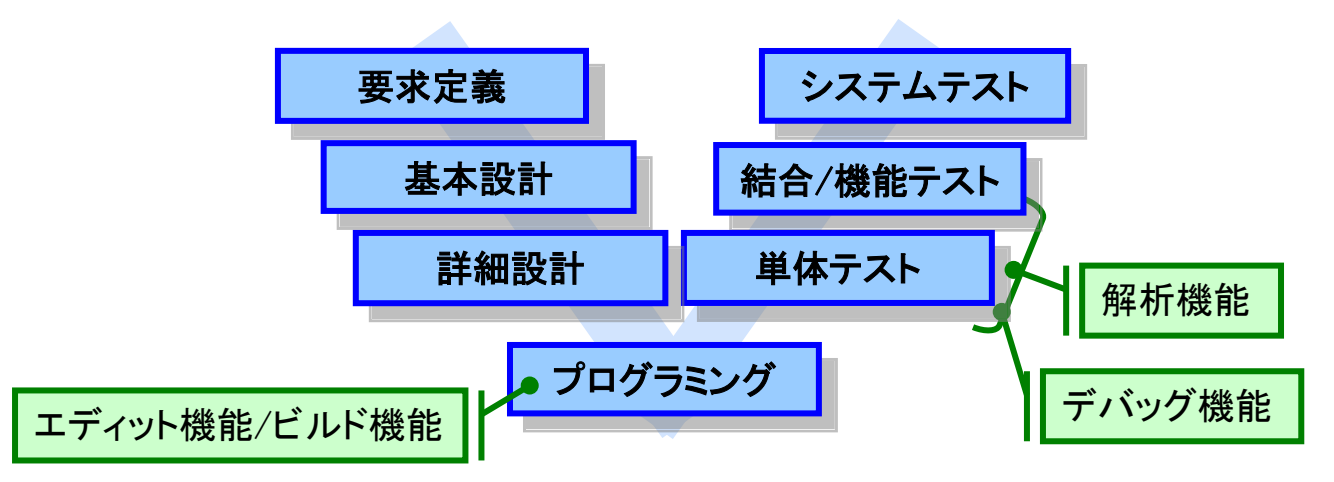

各システム開発フローに応じた、CubeSuite+の機能を説明します。

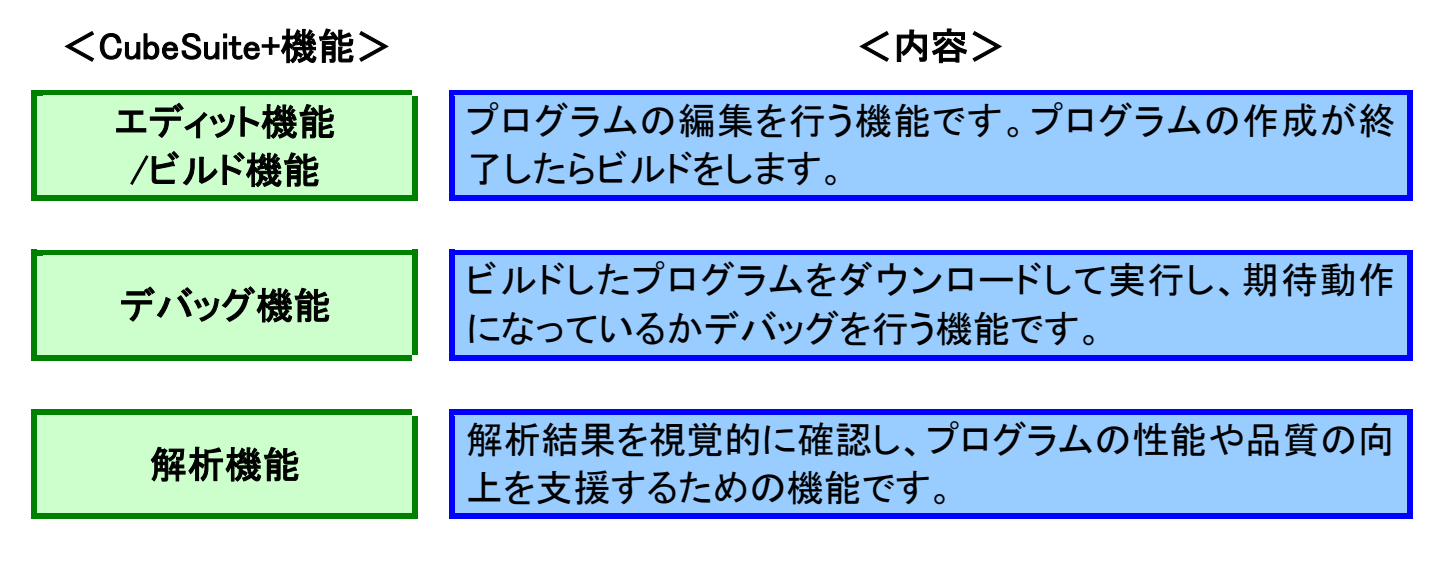

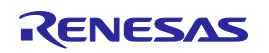

サンプルプログラムの概要

サンプルプログラムと、ターゲットボード(MSRHQ176CP01)の概要を説明します。

1. サンプルプログラムの概要

今回使用するプログラムは、RH850/E1x の各々のコア(CPU1 と PCU)で異なる LED を制御(点灯/消灯)します。

プログラムの詳しい説明は付録の「サンプルプログラムの説明」を参照してください。

CPU1コア:LED9を制御し、LED9を点滅させます PCUコア:LED10を制御し、LED10を点滅させます

2. ターゲットボード(MSRHQ176CP01)の概要 ターゲットボードとして用いる MSRHQ176CP01 の概要は以下のとおりです。

MSRHQ176CP01

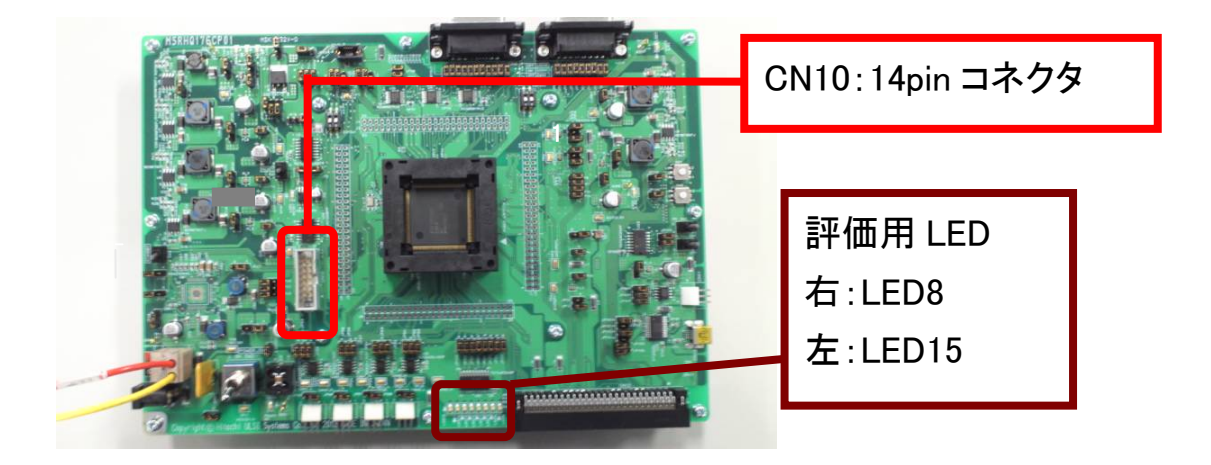

LED8~15 CN10(14pinコネクタ) :ポートグループ2のP2\_n(n=0-7)がHighで点灯します。 :オンチップデバッグや書き込み時に使用します。

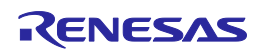

## インストール

CubeSuite+をインストールする手順を説明します。

### 1. Microsoft 社製ソフトウエアの事前インストール

CubeSuite+をインストールするには、「.NET Framework」と「Visual C++ のランタイム ライブラリ」の事前インストールが必要です。ご使用の PC にインストールされていない場 合には、CubeSuite+のセットアップ時にインストールを行ないます。

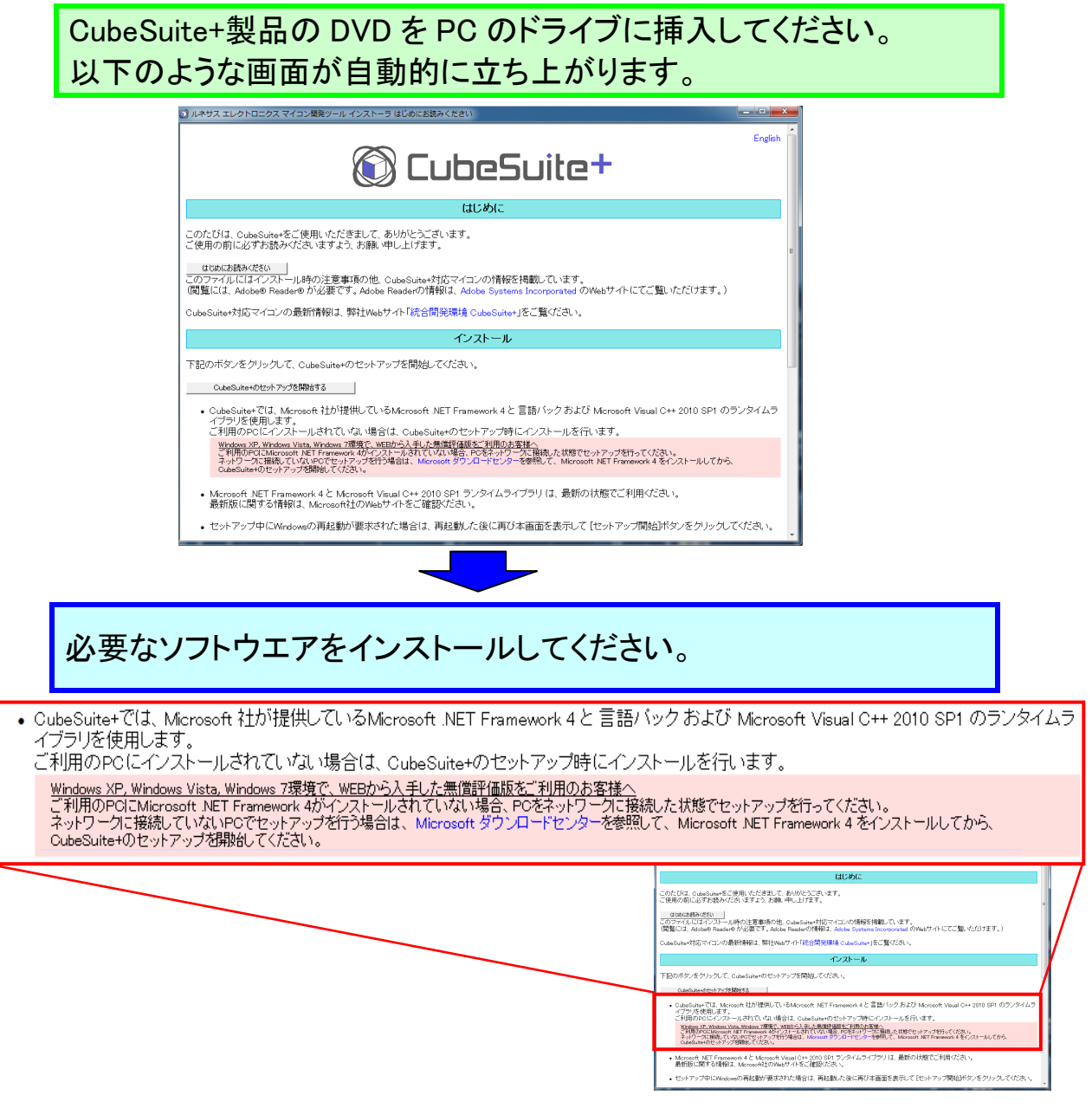

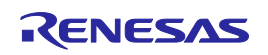

## インストール

## 2. 統合インストーラの実行 統合インストーラを実行することにより、CubeSuite+製品をインストールします。

[CubeSuite+のセットアップを開始する]をクリックして、CubeSuite+の セットアップを開始してください。

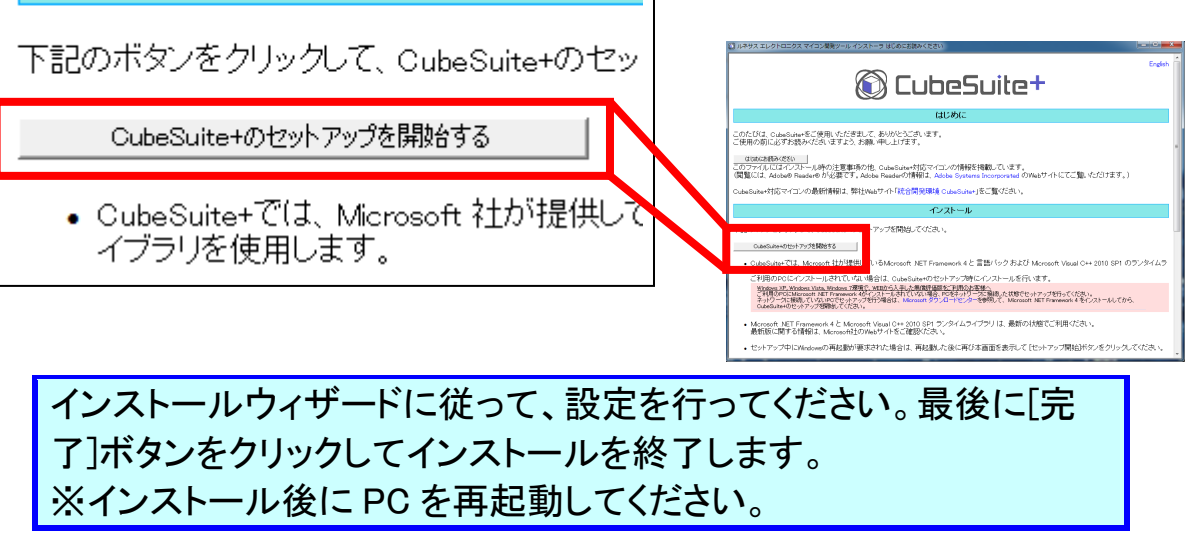

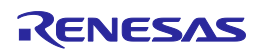

CubeSuite+の起動

CubeSuite+ の起動からプロジェクトの作成までを行います。

#### 1. CubeSuite+の起動

[スタート] → [すべてのプログラム] → [Renesas Electronics CubeSuite+] → [CubeSuite+] を選択して CubeSuite+を起動します。

起動時に「ワンポイントアドバイス」ダイアログが起ち上がります。参照したい方は[次へ]ボタンをクリックして参照してください。[OK]ボタンをクリックすると CubeSuite+の起動画面が表示されます。

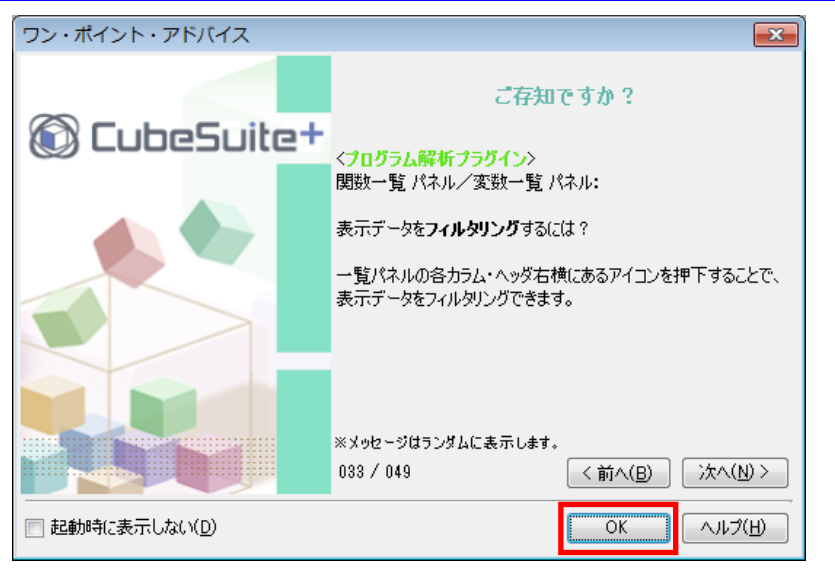

## ワンポイントアドバイス

スタートパネルについて

新たな開発でCubeSuite+を使い始めるときは、"スタートパネル"ボタン(下図)をクリックし てください。スタートパネルが表示され、新しいプロジェクトを作成したり、最近使ったプロジェ クトや、お気に入りのプロジェクトを開いたりなど、簡単にプロジェクトを作成/開くことが可能 です。(はじめてCubeSuite+をインストールして、起動した場合には、スタートパネルが表示さ れますが、一度プロジェクトを作成した後は、起動後に最新のプロジェクトが開きます。)

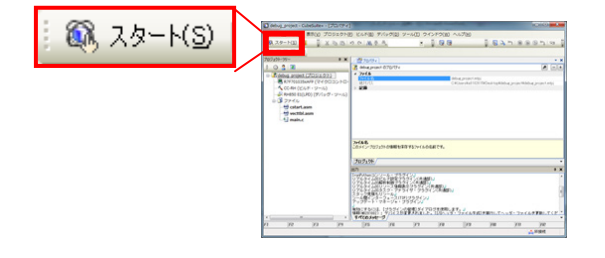

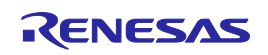

CubeSuite+の起動

 プロジェクトの読み込み プロジェクトの読み込みを行ないます。 本資料は、CubeSuite+を用いたプロジェクトの構築方法に従って作成したプロジェクト を使用して説明します。 詳細については、RH850 マルチコア環境用チュートリアル(ビルド編)を参照ください。 RH850 マルチコア環境用チュートリアル(ビルド編)(R20UT3070JJ)

> 「既存のプロジェクトを開く」欄の[GO]ボタンをクリックして、作成した プロジェクト(.mtpj)選択してください。

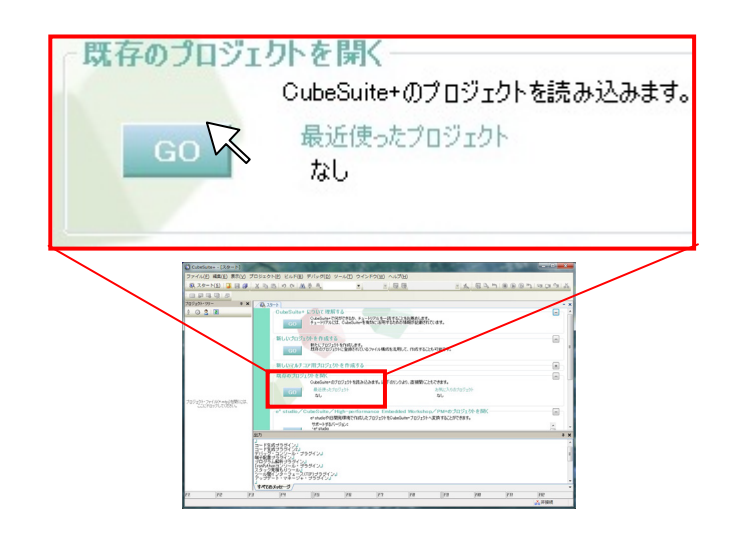

指示に従っていくと、下図のようにサンプルプロジェクトが開きます。

| SUGGE MURICIPE STATE TIMOTAL David Con-                                                                                                    | and the second                                       | tee to state                                                                                                    |            | _               |      |                    |     |       | - 0 ×       |
|----------------------------------------------------------------------------------------------------|------------------------------------------------------|----------------------------------------------------------------------------------------------------|------------|-----------------|------|--------------------|-----|-------|-------------|
| アイル(ド) 編集(E) 表示(V) プロシェクト!                                                                                                    | P) EJU                                               | (b) デバッグ(D) :                                                                                                    | -wn 242890 | W) AUZ(H)       |      |                    |     |       | Contract of |
| 8 79-1(S) 3 H 4 X IN IN                                                                                                    | 100                                                  | an 49 44                                                                                                    | - 1 100%   | - De DefaultSul | a el | 6 1 <b>1 1 1 1</b> |     | 0.013 |             |
|                                                                                                    |                                                      |                                                                                                    |            |                 |      |                    |     |       |             |
| 12z58-99- • ×                                                                                                    | (79-t                                                | Inter X vetu                                                                                                    |            |                 |      |                    |     |       |             |
| 030                                                                                                    | 83 8                                                 |                                                                                                    | 14.7       |                 |      |                    |     |       |             |
| A more and a more and a mor | 11日<br>11日<br>11日<br>11日<br>11日<br>11日<br>11日<br>11日 | A return of the second second |            |                 |      |                    |     |       |             |
| 62 12                                                                                                    | 16                                                   | 7 [75                                                                                                    | 18         | 167             | FB   | F9                 | 100 | in .  | ne          |
|                                                                                                    |                                                      |                                                                                                    |            |                 |      |                    |     |       | × 17 1210   |

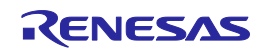

## ワンポイントアドバイス

サンプルプロジェクトについて

CubeSuite+は、サンプルプロジェクトを提供しています。

サンプルプロジェクトは、本資料の"プログラムの編集"操作後の状態になっています。 CubeSuite+が提供するサンプルプロジェクトを使用する場合は、下記のようにサンプル プロジェクトの読み込みを行なってください。

> 「サンプル・プロジェクトを読み込む」欄の[RH850]タブから RH850\_ Multicore\_E1x\_Tutorial\_Basic\_Operation を選択し、[GO]ボタンをクリッ クしてください。

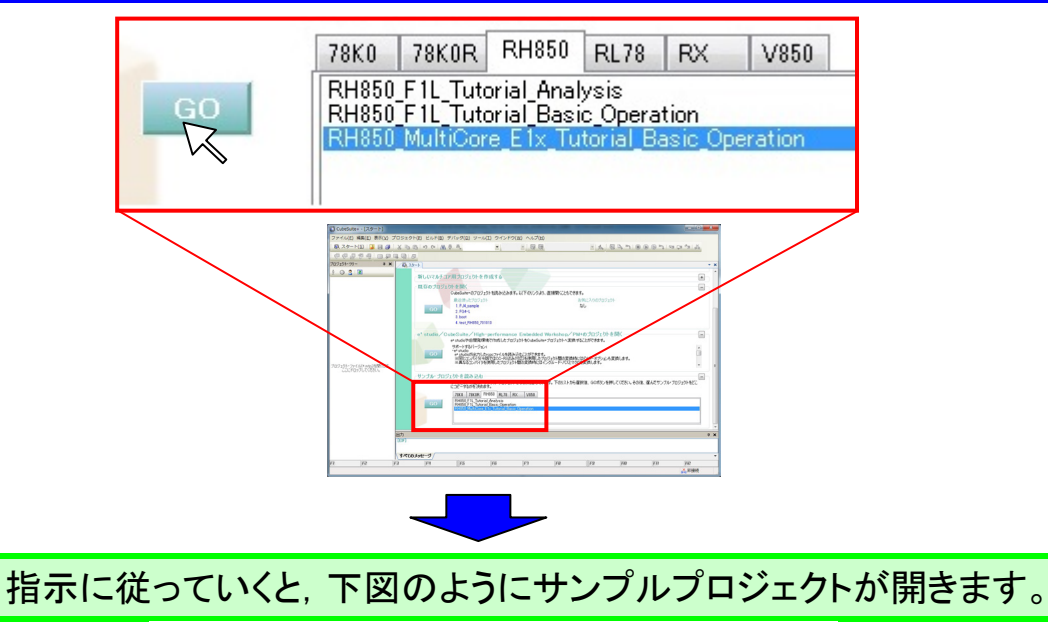

| RH850_MultiCore_E1x_Tutorial_Basic_Operatio                                                      | n - CubeSu                                                                                                    | ite+ - (pm1_m                                                                                                    | ein.c)                                                                                                    |                           |                |          |            |                  | -                  | ×     |
|--------------------------------------------------------------------------------------------------|----------------------------------------------------------------------------------------------------|----------------------------------------------------------------------------------------------------|----------------------------------------------------------------------------------------------------|---------------------------|----------------|----------|------------|------------------|--------------------|-------|
| ファイル(E) 褐集(E) 表示(V) プロジェクト(P) ビ                                                                  | ルド( <u>B</u> ) ラ                                                                                                    | バッグ(2) ツー                                                                                                    | -ル(I) ウイン!                                                                                                    | う( <u>W)</u> ヘルプ          | (H)            |          |            |                  |                    |       |
| 🙉 スタート(S) 🔒 🗟 🥔 🖄 🗠 🤊                                                                            | C* A 4                                                                                                    | a . aa                                                                                                    | - 10                                                                                                    | - 😽                       | 🙀 DefaultBuild | -        | 1 30       |                  | n) (ai (ai na      | de.   |
| 09998                                                                                            |                                                                                                    |                                                                                                    |                                                                                                    |                           |                |          |            |                  |                    | -     |
| 705251-99- • ×                                                                                   | / / pn                                                                                                    | maine 🖌 perd                                                                                                    | unaine    pml                                                                                                    | cstartmasm                | pn3_cstartmasm | vectfola | an 6,29-b) | prelo door       | aam) 🖌 pr 🔻 🛛      | ( ) × |
| 2022                                                                                             | 80 80                                                                                                    | 030                                                                                                    | カラム・                                                                                                    |                           |                |          |            |                  |                    |       |
| 0503. Motion File. Total Hall, Operating C           0 < 1 > 1 > 0 > 0 > 0 > 0 > 0 > 0 > 0 > 0 > | P1         G+           1         2           3         4           5         6           7         8           9         9           111         12           12         22           131         14           16         7           177         11           18         21           21         20           21         20           21         20           21         20           21         20           21         20           21         20           21         20           21         20           21         20           21         20           22         21           33         33           33         33           33         34           33         34           33         34           33         34           33         34           33         34           33         34           33         34           33         34 <td>A FILE<br/>A DATE<br/>A DATE</td> <td>::Norm Science<br/>::Norm Science<br/>::Norm Science</td> <td>1. 2013<br/>30<br/>EXAMPLE.</td> <td></td> <td></td> <td></td> <td></td> <td></td> <td>· · ·</td> | A FILE<br>A DATE<br>A DATE | ::Norm Science<br>::Norm Science<br>::Norm Science | 1. 2013<br>30<br>EXAMPLE. |                |          |            |                  |                    | · · · |
|                                                                                                  | \$1500                                                                                                    | メッセージ/                                                                                                    |                                                                                                    |                           |                |          |            |                  |                    | •     |
| 4                                                                                                | 🎑 出力                                                                                                    | 15覧                                                                                                    |                                                                                                    |                           |                |          |            |                  |                    |       |
| 61  62  63  64                                                                                   | _                                                                                                    | FS                                                                                                    | FE                                                                                                    | F7                        | F#             | 1.12     | 1.62 48.3  | ETT DIE (2.7 h T | HP<br>(C) × 204248 |       |
|                                                                                                  |                                                                                                    |                                                                                                    |                                                                                                    |                           |                | 1 17     | • TU 💷 🔨   | HT10 (2211)      | - D D T T SR TE    |       |

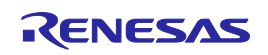

## ウインドウ操作

CubeSuite+では、ウインドウを自由自在にカスタマイズすることが出来ます。ここではウインドウ構成と「自動で隠す」、「フローティング」、「ドッキング」などのウインドウカスタマイズに関して説明します。

### 1. ウインドウ構成

CubeSuite+のウインドウ構成を説明します。

|                                                                                                    | メインパネル                                                                                                    |     |
|----------------------------------------------------------------------------------------------------|----------------------------------------------------------------------------------------------------|-----|
| RH650_MultiCore_E1X_Tutorial Basic_Open      77イル(E) 編集(E) 表示(U) プロジェクト(E)      72クナル(S)      10 (2)      72クナル(S)      10 (2)      10 (2)      10 (2)      10 (2)      10 (2)      10 (2)      10 (2)      10 (2)      10 (2)      10 (2)      10 (2)      10 (2)      10 (2)      10 (2)      10 (2)      10 (2)      10 (2)      10 (2)      10 (2)      10 (2)      10 (2)      10 (2)      10 (2)      10 (2)      10 (2)      10 (2)      10 (2)      10 (2)      10 (2)      10 (2)      10 (2)      10 (2)      10 (2)      10 (2)      10 (2)      10 (2)      10 (2)      10 (2)      10 (2)      10 (2)      10 (2)      10 (2)      10 (2)      10 (2)      10 (2)      10 (2)      10 (2)      10 (2)      10 (2)      10 (2)      10 (2)      10 (2)      10 (2)      10 (2)      10 (2)      10 (2)      10 (2)      10 (2)      10 (2)      10 (2)      10 (2)      10 (2)      10 (2)      10 (2)      10 (2)      10 (2)      10 (2)      10 (2)      10 (2)      10 (2)      10 (2)      10 (2)      10 (2)      10 (2)      10 (2)      10 (2)      10 (2)      10 (2)      10 (2)      10 (2)      10 (2)      10 (2)      10 (2)      10 (2)      10 (2)      10 (2)      10 (2)      10 (2)      10 (2)      10 (2)      10 (2)      10 (2)      10 (2)      10 (2)      10 (2)      10 (2)      10 (2)      10 (2)      10 (2)      10 (2)      10 (2)      10 (2)      10 (2)      10 (2)      10 (2)      10 (2)      10 (2)      10 (2)      10 (2)      10 (2)      10 (2)      10 (2)      10 (2)      10 (2)      10 (2)      10 (2)      10 (2)      10 (2)      10 (2)      10 (2)      10 (2)      10 (2)      10 (2)      10 (2)      10 (2)      10 (2)      10 (2)      10 (2)      10 (2)      10 (2)      10 (2)      10 (2)      10 (2)      10 (2)      10 (2)      10 (2)      10 (2)      10 (2)      10 (2)      10 (2)      10 (2)      10 (2)      10 (2)      10 (2)      10 (2)      10 (2)      10 (2)      10 (2)      10 (2)      10 (2)      10 (2)      10 (2)      10 (2)      10 (2)      10 (2)      10 (2)      10 (2)      10 (2)      10 (2)      10 (2) | Ban - CobeSuite - 170/07/1     -       E/L/F(B) F/(s/2(D) Y-J/(D) O/2/F(Y))     DefaultBuild       Image: State - 170/07/1     Image: State - 170/07/1       Image: State - 170/07/1     Image: State - 170/07/1 <td< th=""><th>×</th></td<>                                                                                                    | ×   |
|                                                                                                    | り<br>(***)<br>(***)<br>(* | a x |

プロジェクトツリーパネル

:システム開発のフロー順に、CubeSuite+の機能を表示します。 メインパネル

:プロジェクトツリーから選択した機能に対応するパネルを表示 します。(エディタパネル etc)

### 出力パネル

:出力結果を表示します。

## ウインドウ操作

### 2. 自動で隠す

各パネルのタイトルバーのピンアイコンをクリックすることにより、パネルを自動的に隠 す隠さないといった設定を簡単に切り替えることが可能です。操作上、不要なパネルを自 動的に隠すことにより、画面を有効に使うことが出来ます。

(a)プロジェクトツリーパネルを自動的に隠す場合

| プロジェクトツリーのピンアイコンをクリックしてください。                                                                                                    |
|----------------------------------------------------------------------------------------------------|
|                                                                                                    |
| プロジェクトツリーが自動的に隠れ、タブができます。                                                                                                    |
| Image: A contraction of the second of the second of the |
| (b)隠したプロジェクトツリーパネルを表示する場合                                                                                                    |

したノロンエクトッリーハネルを表示する場合 [プロジェクトッリー]タブにポインタを合わせてください。

### RH850 マルチコア環境用チュートリアル(デバッガ編)

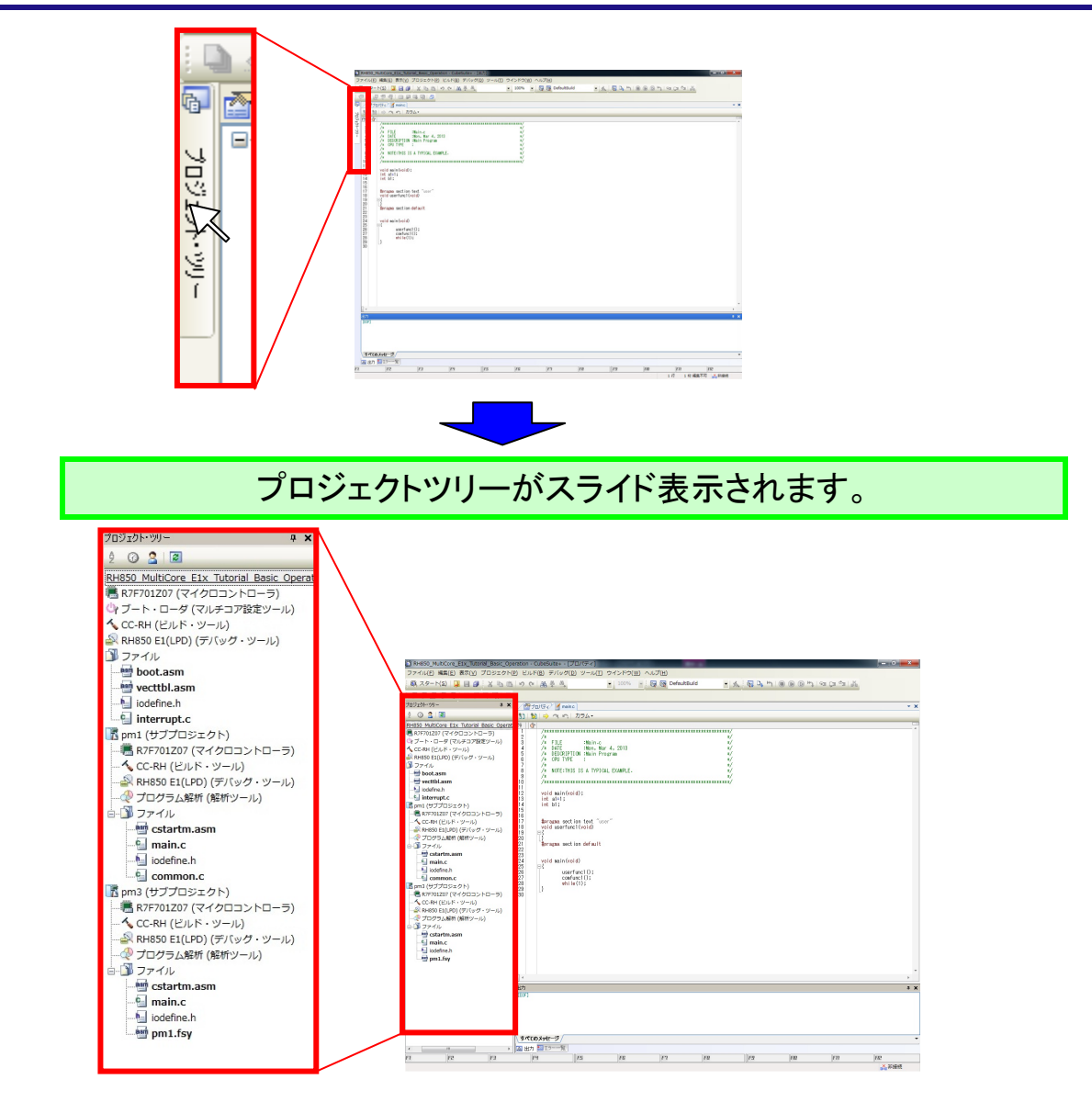

### ワンポイントアドバイス

パネルの隠し場所について

パネルはウインドウの左側、右側、下側の三箇所に隠すことが可能です。また、同じ箇所 に複数のパネルを隠すこともできます。

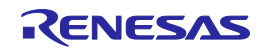

ウインドウ操作

### 3. フローティング

タイトルバーで右クリックして[フローティング]を選択すると、パネルを自由に移動させる ことができます。

(a)プロジェクトツリーパネルをフローティング状態にする場合

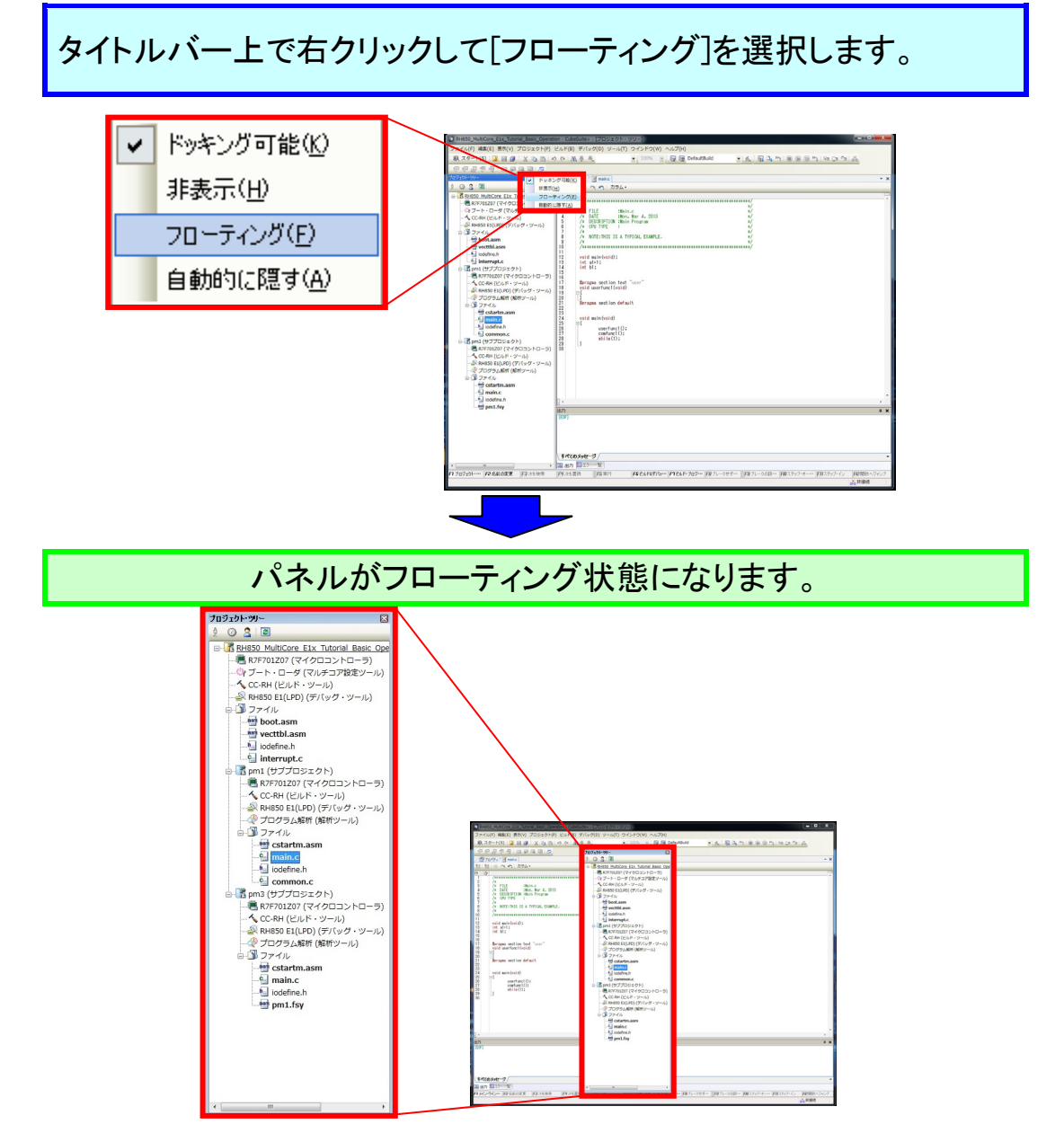

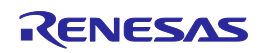

ウインドウ操作

### 4. ドッキング

フローティング状態から、パネルをメインパネルや各パネルの上下左右に配置することが出来ます。パネルをナビゲーター表示に従い、好きな場所にドラック&ドロップすることで簡単にパネルの配置を変更することが可能です。

(a)プロジェクトツリーパネルの配置を変更する場合

フローティング状態のパネルをドラックするとナビゲーターが表示されます。

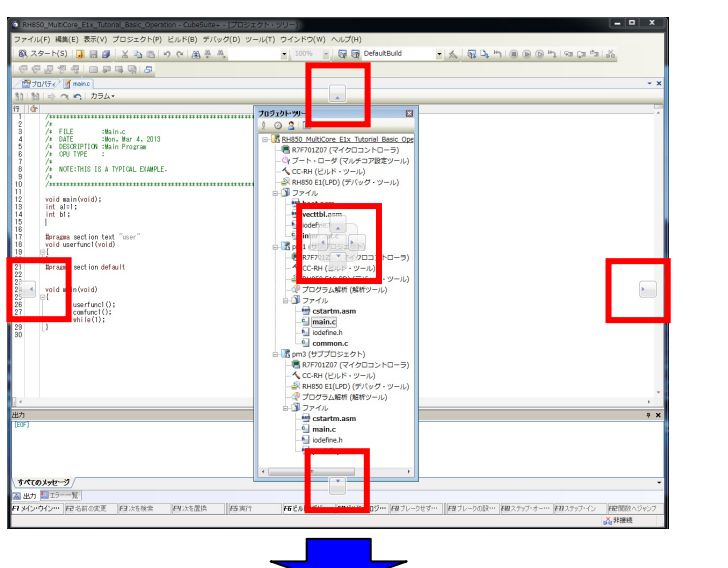

移動したい位置のナビゲーターにポインタを合わせると配置される 領域が青く表示されます。

| RH850_MultiCore_Eix_Tutorial_Basic_Operation + CubeSuite+ + [703:s                                                                                                    | のためのし二日                       |                                                    | - • ×                                                                                                    |
|----------------------------------------------------------------------------------------------------|-------------------------------|----------------------------------------------------|----------------------------------------------------------------------------------------------------|
| ファイル(F) 編集(E) 表示(V) プロジェクト(P) ビルド(B) デバッグ(D) ツ                                                                                                    | ール(T) ウインドウ(W) ヘルプ(H)         |                                                    |                                                                                                    |
| 総スタート(S) 🔜 🗃 🖉 🐰 🖄 🖄 (S) や (高 参 巻,                                                                                                    | 💌 100% 👻 🔂 🔂 DefaultBuild     | • <u>K</u> 5 <u>L</u> m @ @ 0 m m                  | ga ca jão                                                                                                    |
| 000000000000                                                                                                    |                               |                                                    |                                                                                                    |
| 1 70154 mens                                                                                                    |                               |                                                    | * X                                                                                                    |
| 1) 10   ⇒ ¬ • 1 π=Δ.                                                                                                    |                               |                                                    |                                                                                                    |
| ()<br>()                                                                                                    |                               |                                                    |                                                                                                    |
| A second second |                               |                                                    |                                                                                                    |
| vid suncestal<br>contract () :<br>contract () :<br>j, with (c() :                                                                                                    |                               |                                                    | 7021 - 79-<br>2 (2) 第<br>- (2) 第<br>- (2) = (2) = (2 |
| •<br>•                                                                                                    |                               |                                                    |                                                                                                    |
| 817(10).111-3/                                                                                                    |                               |                                                    | 日 Interrupt     日    同    同    同    同    の    I    日    (サブレ     日    同    同    同    同    同    可力     日    同    同    同    同    同    可力     日    同    の    の    の     日    の    の                                                                                                    |
| 11月 11月 11月 11月 11月 11月 11月 11月 11月 11月                                                                                                    |                               |                                                    |                                                                                                    |
| 1702200                                                                                                    | 19882AF857/6 1918AF-702 19871 | 3114- <b> 01</b> 11-5500- <b> 01</b> 27+5+3 €0227+ | de (2) (nentre induce<br>2, 45 gin de fre<br>comme                                                                                                    |
| -                                                                                                    |                               |                                                    |                                                                                                    |

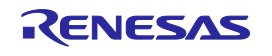

## そのままドロップすることで、プロジェクトツリーの配置が変更されま す。(下図はメインパネルの右に配置した場合)

| RH850_MultiCore_E1x_Tutorial_Basic_Operation - CubeSuite+           |                                      |
|---------------------------------------------------------------------|--------------------------------------|
| 'ァイル(E) 編集(E) 表示(Y) プロジェクト(P) ビルド(B) デバッグ(D) ツール(I) ウインドウ(W) ヘルプ(H) |                                      |
| 🙉 スタート(S) 🔒 🛃 😹 🗈 🗈 🖄 🗢 🗢 🤮 🚔 🔸 🔹 🔹 🗤 Defaults                      | uild • 🙏 🖓 💪 🐂 📵 🕑 🗠 🖙 🖛 🚠           |
| 66.0 % A:                                                           |                                      |
|                                                                     |                                      |
|                                                                     |                                      |
|                                                                     | C RUISS MultiCare Stu Tatarial Daria |
| · · · · · · · · · · · · · · · · · · ·                               |                                      |
| 2 /* */ */                                                          |                                      |
| 4 /* DATE :Mon, Mar 4, 2013 */                                      | - CC-RH (ビルド・ツール)                    |
| /* DESCRIPTION :Main Program */<br>/* CPU TVPE : */                 |                                      |
| /* NOTESTUDE TO A TUDION EVANDLE */                                 | 白 🎲 ファイル                             |
| /* NOTE-THIS IS A TYPICAL EXAMPLE: */                               | - 🔤 boot.asm                         |
| /######################################                             |                                      |
| void main (void);                                                   | biodefine.h                          |
| int al=1;<br>int bl:                                                | nterrupt.c                           |
|                                                                     | B-12 pm1 (サノノロシェクト)                  |
| Horagna section text "user"                                         | CC.RH (PILK, V-IL)                   |
| void userfunct(void)                                                |                                      |
|                                                                     | - 🖓 プログラム解析 (解析ツール)                  |
| "∰pragma section default                                            | □-3 ファイル                             |
|                                                                     |                                      |
| void nain (void)                                                    |                                      |
| userfunci();                                                        | iodefine.h                           |
| contunci();<br>while(1):                                            |                                      |
| }                                                                   | □- 15 pm3 (サフプロジェクト)                 |
|                                                                     |                                      |
|                                                                     |                                      |
|                                                                     |                                      |
|                                                                     | - 72/lu                              |
|                                                                     | cstartm.asm                          |
|                                                                     | , 🛀 main.c                           |
| 1                                                                   | a 🗙                                  |
| F]                                                                  |                                      |
|                                                                     |                                      |
|                                                                     |                                      |
|                                                                     |                                      |
|                                                                     | -                                    |
| べてのメッセージ                                                            | -                                    |
| 出力 121 王ラー一覧                                                        | ۲. m.                                |
| F2 F3 F4 F5 F6 F7                                                   | FB FB FU FU FU                       |
|                                                                     | ▲.非接続                                |

ワンポイントアドバイス

### レイアウトの保存、復帰について

レイアウト(パネルの配置情報)は、メニューバーの「表示」→「ドッキングレイアウトの保存と 復帰」で、デバッグツール接続前/接続後のそれぞれに対して、4 つの状態を保存することが できます。

※デバッグツール接続時のみ、デバッグ専用のレイアウトになります。

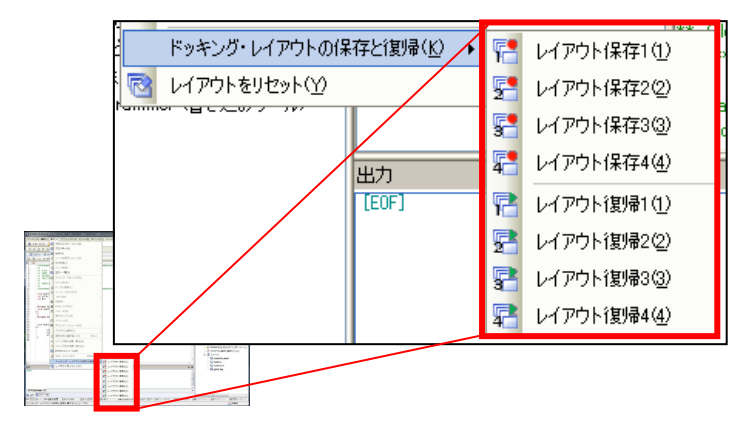

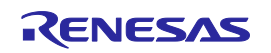

プログラムの編集

ユーザのプログラム編集を行います。

最初に基本的な編集方法を説明しますが、今回はコピー&ペーストで簡単に行っていただ きます。手順に従い、プログラムのエディットを行ってください。

1. ソースの開き方

ソースの開き方を説明します。

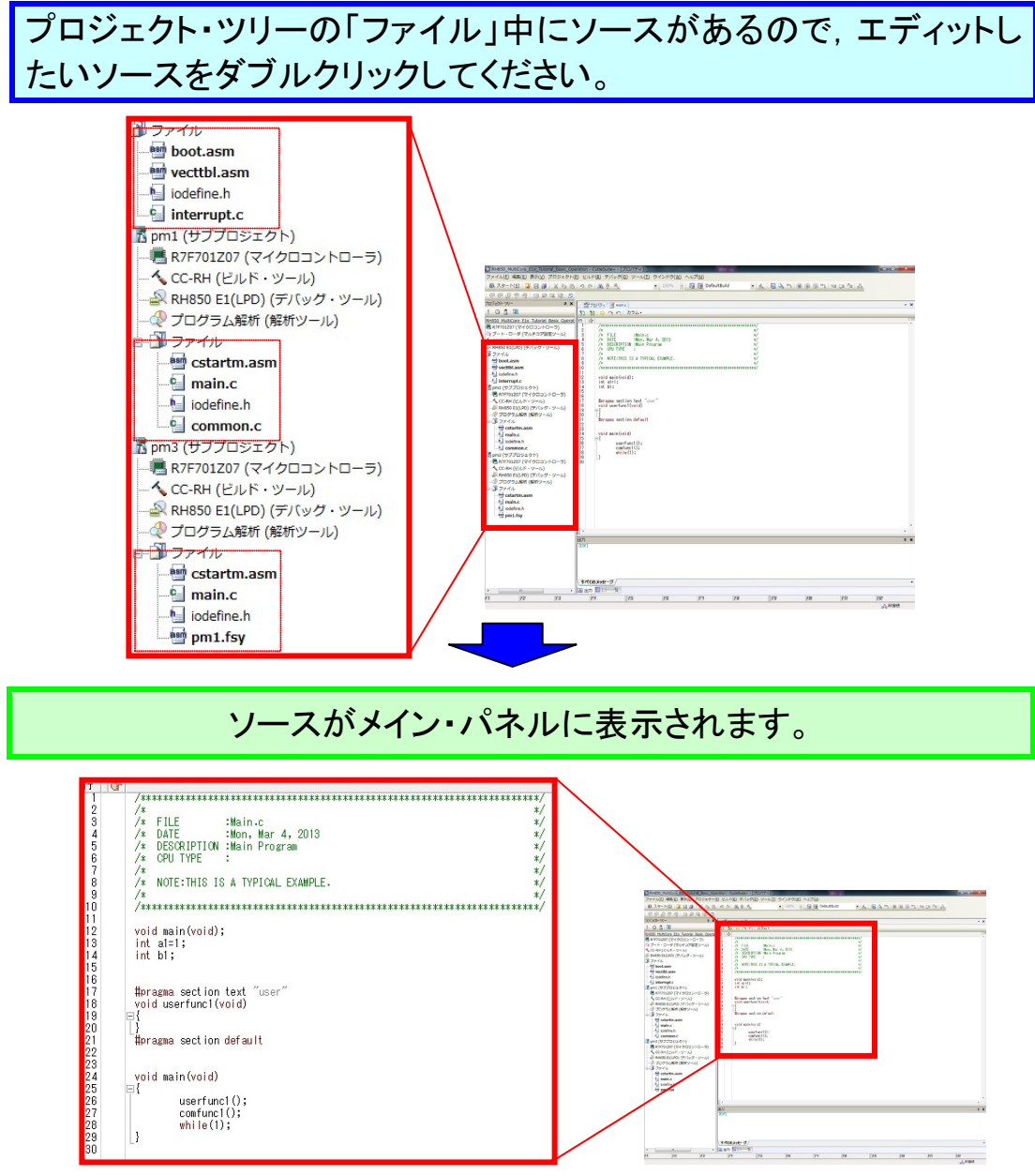

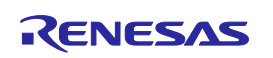

プログラムの編集

#### 2. ファイル名の変更

手順に従い、ファイル名を変更してください。

プロジェクト・ツリーの pm1(サブプロジェクト)の main.c を選択して、 右クリックで表示されるポップアップメニューから名前の変更を選択 してください。

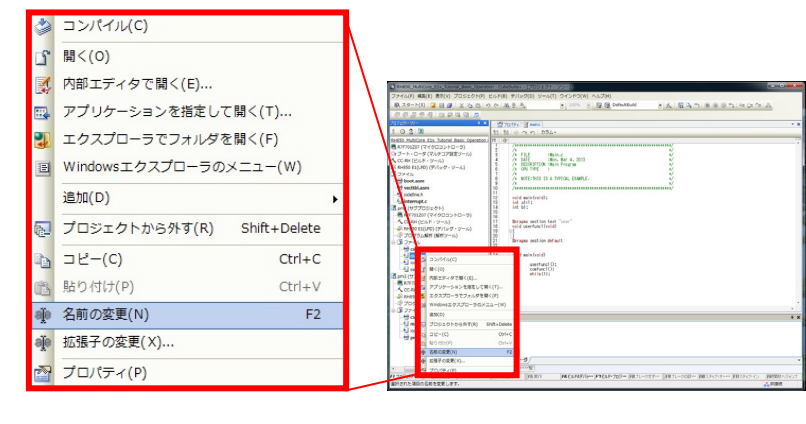

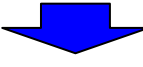

ファイル名を編集できるようになるので, pm1\_main に変更してください。

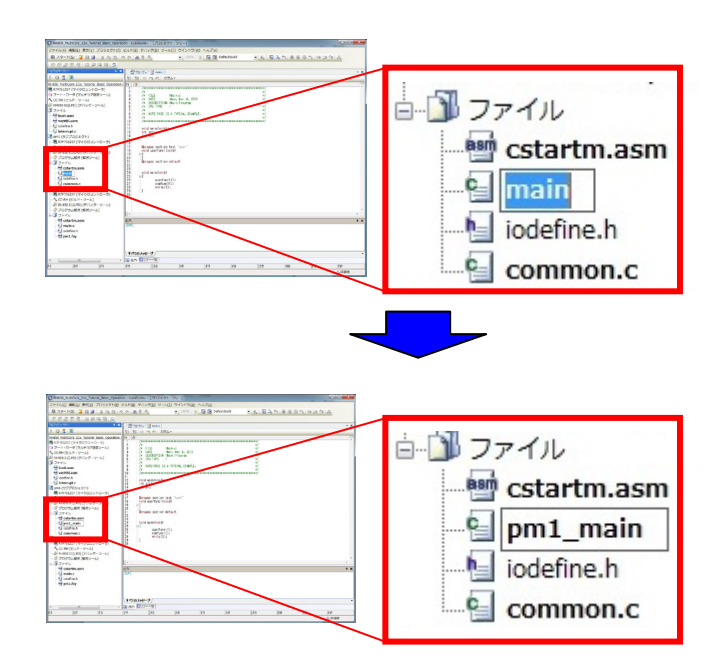

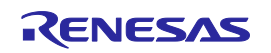

同様に下記ファイルのファイル名も変更してください。 pm1(サブプロジェクト)の cstartm.asm⇒pm1\_cstartm.asm pm3(サブプロジェクト)の main.c⇒pm3\_main.c pm3(サブプロジェクト)の cstartm.asm⇒pm3\_cstartm.asm

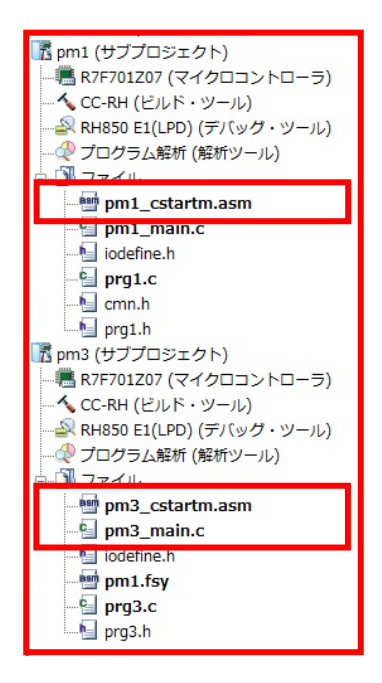

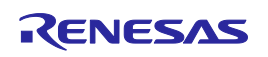

プログラムの編集

## 3. エディット

手順に従い、プログラムをエディットしてください。

pm1\_main.c の main()関数名を pm1\_main()に変更して、以下の記述を コピーして pm1\_main()関数内にペーストしてください。

| void pm1_main(void)<br>{ |                     |                           |                                       |
|--------------------------|---------------------|---------------------------|---------------------------------------|
|                          | func1();            |                           |                                       |
|                          | func_cmn();         |                           |                                       |
|                          | cmn_gHwinitFlag =1; |                           |                                       |
|                          | while(1)            |                           |                                       |
|                          | {                   |                           |                                       |
|                          |                     | func_cmn();               |                                       |
|                          |                     | if ( ( cmn_gCounter & 0xf | fff ) == 0 )                          |
|                          |                     | {                         |                                       |
|                          |                     |                           | pm1 dat ^= 1:                         |
|                          |                     |                           | PORT.P2.BIT.P2 0 = pm1 dat:           |
|                          |                     | }                         | · · · · · · · · · · · · · · · · · · · |
|                          | }                   | ,                         |                                       |
| }                        | ,                   |                           |                                       |

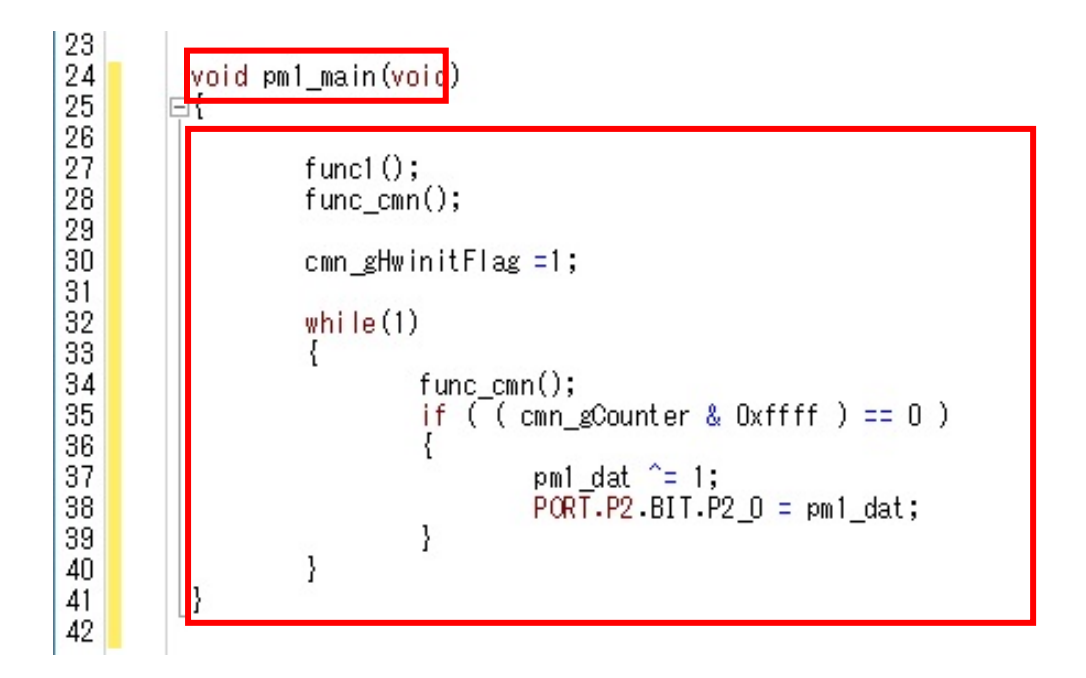

pm1\_main.cにhdwinit2()関数を追加します。以下の記述をコピーして ペーストしてください。

| void hdwinit2(void) |                             | 7                                                                                                 |
|---------------------|-----------------------------|---------------------------------------------------------------------------------------------------|
| {                   |                             |                                                                                                   |
|                     | cmn_gHwinitFlag = 0;        |                                                                                                   |
|                     |                             |                                                                                                   |
|                     | PORT.PMC2.BIT.PMC2_0 = 0;   |                                                                                                   |
|                     | PORT.PMC2.BIT.PMC2_1 = 0;   |                                                                                                   |
|                     | $PORT.PMC2.BIT.PMC2_2 = 0;$ |                                                                                                   |
|                     | $PORT.PMC2.BIT.PMC2_3 = 0;$ |                                                                                                   |
|                     | $PORT.PMC2.BIT.PMC2_4 = 0;$ |                                                                                                   |
|                     | $PORT.PMC2.BIT.PMC2_5 = 0;$ |                                                                                                   |
|                     | $PORT.PMC2.BIT.PMC2_6 = 0;$ |                                                                                                   |
|                     | PORT.PMC2.BIT.PMC2_7 = 0;   |                                                                                                   |
|                     | $PORT.PSR2.BIT.PSR2_0 = 1;$ |                                                                                                   |
|                     | PORT.PSR2.BIT.PSR2_1 = 1;   |                                                                                                   |
|                     | PORT.PSR2.BIT.PSR2_2 = 1;   |                                                                                                   |
|                     | PORT.PSR2.BIT.PSR2_3 = 1;   |                                                                                                   |
|                     | PORT.PSR2.BIT.PSR2_4 = 1;   | 25                                                                                                |
|                     | PORT.PSR2.BIT.PSR2_5 = 1;   | 26 void hdwinit2(void)                                                                            |
|                     | PORT.PSR2.BIT.PSR2_6 = 1;   | 28 cmn_gHwinitFlag = 0;                                                                           |
|                     | PORT.PSR2.BIT.PSR2_7 = 1;   | 29                                                                                                |
|                     | PORT.PIPC2.BIT.PIPC2_0 = 1; | 30 PORT.PMC2.BIT.PMC2_U = 0;<br>31 PORT.PMC2.BIT.PMC2_1 = 0:                                      |
|                     | PORT.PIPC2.BIT.PIPC2_1 = 1; | 32 PORT.PMC2.BIT.PMC2_2 = 0;                                                                      |
|                     | PORT.PIPC2.BIT.PIPC2_2 = 1; | $\begin{array}{cccc} 33 & PORT.PMC2.BIT.PMC2_3 = 0;\\ PORT.PMC2_RIT.PMC2_4 - 0. \end{array}$      |
|                     | PORT.PIPC2.BIT.PIPC2_3 = 1; | 35 PORT.PMC2.BIT.PMC2_5 = 0;                                                                      |
|                     | PORT.PIPC2.BIT.PIPC2_4 = 1; | 36 PORT.PMC2.BIT.PMC2_6 = 0;                                                                      |
|                     | PORT.PIPC2.BIT.PIPC2_5 = 1; | 37 PORT.PSR2.BIT.PSR2 0 = 1:                                                                      |
|                     | PORT.PIPC2.BIT.PIPC2_6 = 1; | 39 PORT.PSR2.BIT.PSR2_1 = 1;                                                                      |
|                     | PORT.PIPC2.BIT.PIPC2_7 = 1; | 40 PORT.PSR2.BIT.PSR2_2 = 1;                                                                      |
|                     | $PORT.PM2.BIT.PM2_0 = 0;$   | 41 $PORT.PSR2.BIT.PSR2_3 = 1;$<br>42 $PORT.PSR2.BIT.PSR2_4 = 1;$                                  |
|                     | PORT.PM2.BIT.PM2_1 = $0;$   | 43 PORT PSR2_BIT_PSR2_5 = 1;                                                                      |
|                     | $PORT.PM2.BIT.PM2_2 = 0;$   | 44 PORT.PSR2.BIT.PSR2_6 = 1;<br>45 PORT.PSR2.BIT.PSR2 7 = 1:                                      |
|                     | PORT.PM2.BIT.PM2_3 = $0;$   | 46 PORT.PIPC2.BIT.PIPC2_0 = 1;                                                                    |
|                     | $PORT.PM2.BIT.PM2_4 = 0;$   | 47 PORT.PIPC2.BIT.PIPC2_1 = 1;                                                                    |
|                     | $PORT.PM2.BIT.PM2_5 = 0;$   | 40 PORT.PIPO2.BIT.PIPO2_2 = 1;<br>49 PORT.PIPO2.BIT.PIPO2_3 = 1;                                  |
|                     | $PORT.PM2.BIT.PM2_6 = 0;$   | 50 PORT.PIPC2.BIT.PIPC2_4 = 1;                                                                    |
|                     | $PORT.PM2.BIT.PM2_7 = 0;$   | 51 PORT.PIPC2.BIT.PIPC2_5 = 1;<br>52 POPT PIPC2 BIT PIPC2 & - 1;                                  |
| }                   |                             |                                                                                                   |
|                     |                             | 54 PORT.PM2.BIT.PM2_0 = 0;                                                                        |
|                     |                             | 56 PORT.PM2.BIT.PM2_1 = 0;                                                                        |
|                     |                             | 57 PORT.PM2.BIT.PM2_3 = 0;                                                                        |
|                     |                             | $\begin{array}{cccc} 58 & & PORT_PM2_BIT_PM2_4 = 0; \\ 59 & & PORT_PM2_BIT_PM2_5 = 0 \end{array}$ |
|                     |                             | 60 PORT.PM2.BIT.PM2_6 = 0;                                                                        |
|                     |                             | 61 PORT.PM2.BIT.PM2_7 = 0;                                                                        |
|                     |                             | 63                                                                                                |

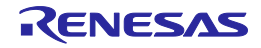

pm1\_main.c にインクルード文を追加します。以下の記述をコピーして ペーストしてください。

#include ″iodefine.h″ #include ″cmn.h″ #include ″prg1.h″

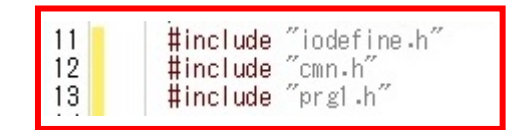

pm1\_main()関数に hdwinit2()呼び出しを追加します。以下の記述をコ ピーしてペーストしてください。

hdwinit2();

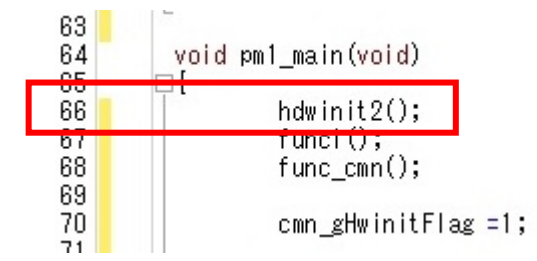

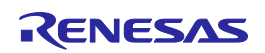

pm3\_main.c の main()関数名を pm3\_main()に変更して、以下の記述を コピーして pm3\_main()関数内にペーストしてください。

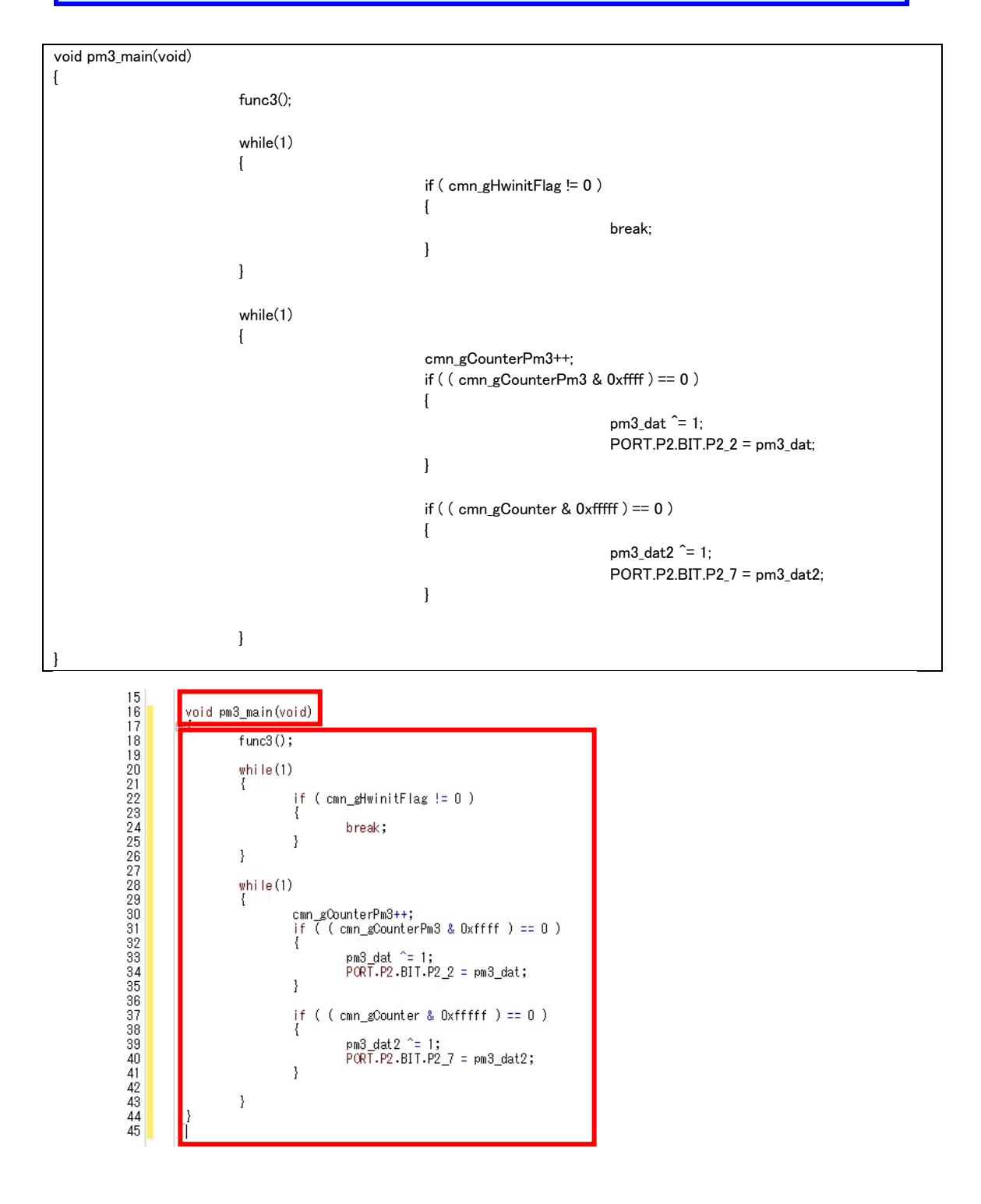

pm3\_main.c にインクルード文を追加します。以下の記述をコピーして ペーストしてください。

#include ″iodefine.h″ #include ″cmn.h″ #include ″prg3.h″

| 12 | #include | ″iodefine.h″ |
|----|----------|--------------|
| 13 | #include | ″cmn.h″      |
| 14 | #include | ″prg3.h″     |
| 14 | #include | ″prg3.h″     |

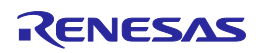

pm1\_cstartm.asm の分岐先を pm1\_main()に、pm3\_cstartm.asm の分 岐先を pm3\_main()に変更してください。

|                            | [pm1 | _main.c* ず pm3_m      | ain.c* 🍸 pm1_cstartm.                    | asm*                                             |
|----------------------------|------|-----------------------|------------------------------------------|--------------------------------------------------|
| 10                         | 헰    | ⇒ つ 「 」 力売            | JA.                                      |                                                  |
| 行                          | G    |                       |                                          |                                                  |
| 65<br>66<br>67<br>68       |      | movhi<br>or<br>Idsr   | 0x0001, r0, r11<br>r11, r10<br>r10, 5, 0 | ; enable FPU                                     |
| 69<br>70<br>71<br>72<br>72 |      | movhi<br>Idsr<br>Idsr | 0x0002, r0, r11<br>r11, 6, 0<br>r0, 7, 0 | ; initialize FPSR<br>; initialize FPEPC          |
| 73<br>74<br>75             |      | ;xori                 | 0x0020, r10, r10                         | ; enable interrupt                               |
| 76<br>77<br>78<br>78       |      | ;movhi<br>;or         | 0x4000, r0, r11<br>r11, r10<br>r10, 3, 0 | ; supervisor mode -> user mode<br>• FEPSW /- r10 |
| 73<br>80<br>81             |      | mey                   | tiu, 3, 0<br>⋕oxit, Ip                   | ;  p <- # exit                                   |
| 82<br>83<br>84             |      | mov<br>Idər           | #_pm1_main, r10<br>r10, 2, 0             | ; FEPC <- #_main                                 |

| pm1_main.c*<br>}]] }] ⇒ ~: | 📔 pm3_r<br>へ 力         | nain.c*∕ 🝸 pm1_cstartm.asn<br>ラム 🗸              | n* 🗹 pm3_cstartm.asm*                                |
|----------------------------|------------------------|-------------------------------------------------|------------------------------------------------------|
| 行 👉                        |                        |                                                 |                                                      |
| 71<br>72<br>73<br>74<br>75 | ;xori<br>;movhi<br>:or | 0x0020, r10, r10<br>0x4000, r0, r11<br>r11, r10 | ; enable interrupt<br>: supervisor mode -> user mode |
| 76<br>77<br>78             | ldsr                   | r10, 3, 0                                       | ; FEPSW <- r10                                       |
| 80<br>81<br>82             | mov<br>Ider            | #_pm3_main, r10<br>r10, 2, 0                    | ; FEPC <- #_main                                     |

pm3\_cstartm.asm のラベル名\_pm1\_setting\_table を\_pm3\_setting\_table に変更してください。

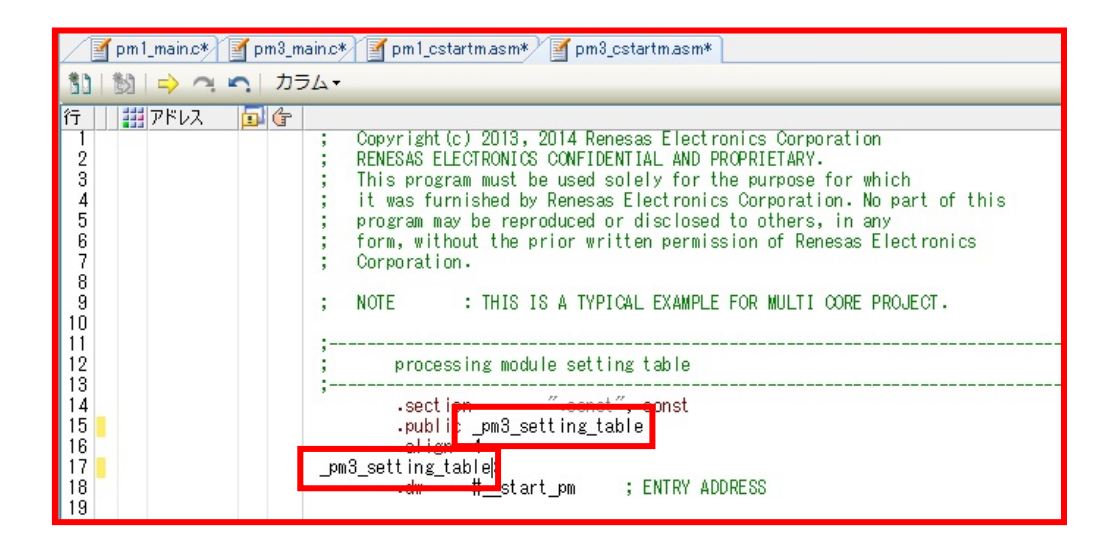

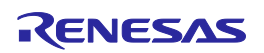

プログラムの編集

### 4. ファイルの追加

手順に従い、プログラムを追加してください。

プロジェクト・ツリーの pm1(サブプロジェクト)のファイルを選択し、右 クリックで開くポップアップメニューから"既存のファイルを追加"を選 択してください。

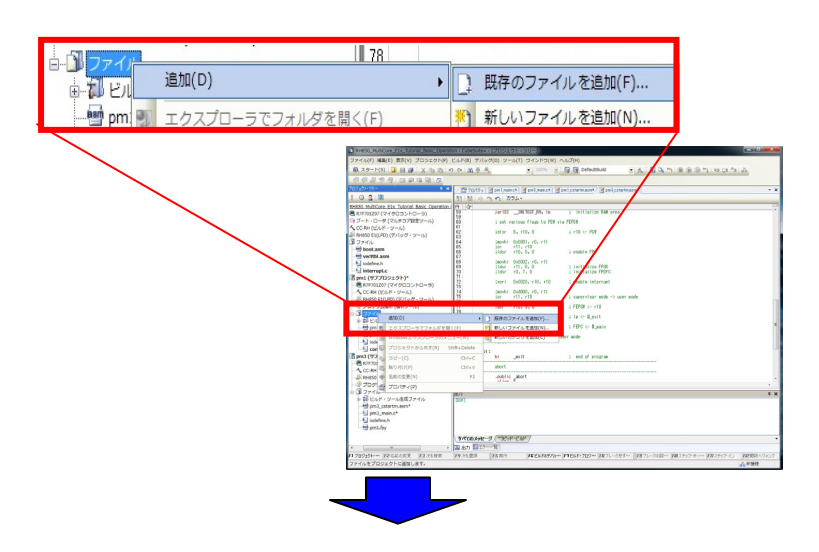

| "既存ファイルを追加"ダイアログが表示されるので, 下記フォルダ内                |
|--------------------------------------------------|
| のファイルを追加してください。                                  |
| 〈サンプル・プロジェクトの読み込みで作成したフォルダ〉¥                     |
| RH850_MultiCore_E1x_Tutorial_Basic_Operation¥pm1 |
| —prg1.c                                          |
| —prg1.h                                          |
| — cmn.h                                          |

## RH850 マルチコア環境用チュートリアル(デバッガ編)

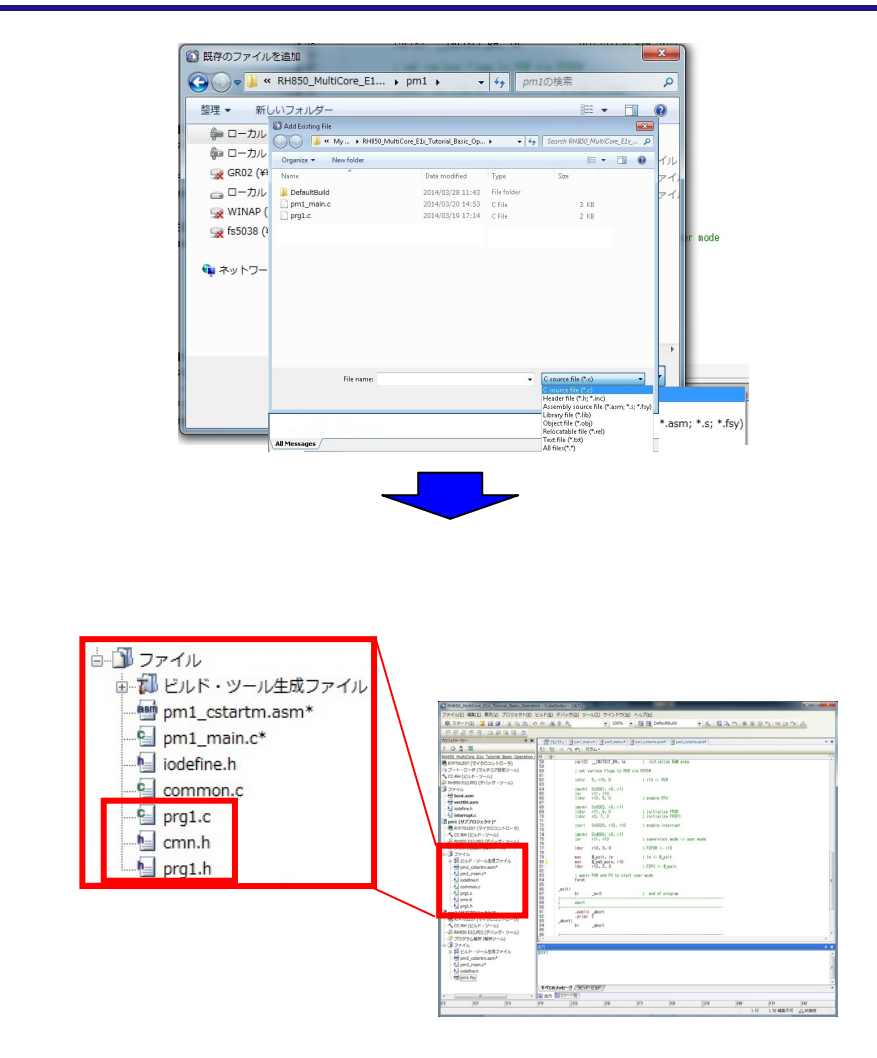

## 同様に下記ファイルを pm3(サブプロジェクト)に追加してください。 〈サンプル・プロジェクトの読み込みで作成したフォルダ〉¥ RH850\_MultiCore\_E1x\_Tutorial\_Basic\_Operation¥pm3 —prg3.c —prg3.h

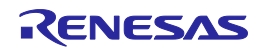

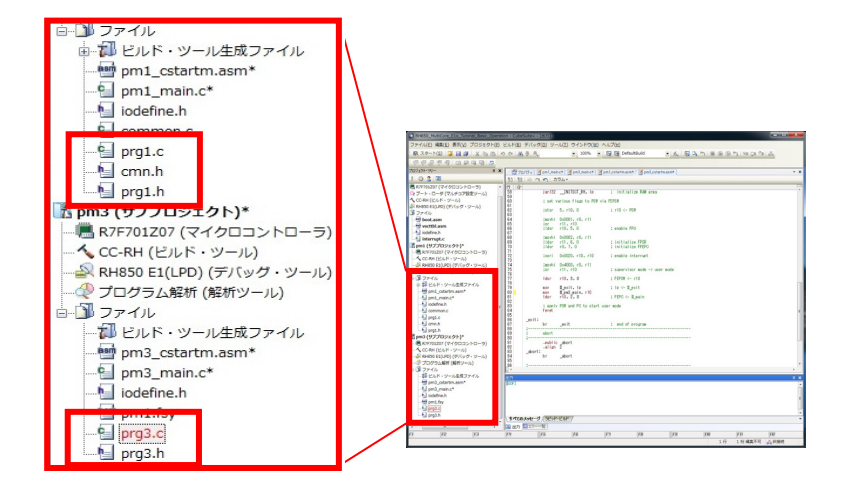

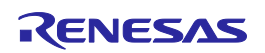

プログラムの編集

#### 5. ファイルの削除

手順に従い、プログラムを削除してください。

プロジェクト・ツリーの pm1(サブプロジェクト)の common.c を選択し、 右クリックで開くポップアップメニューから"プロジェクトから外す"を選 択してください。

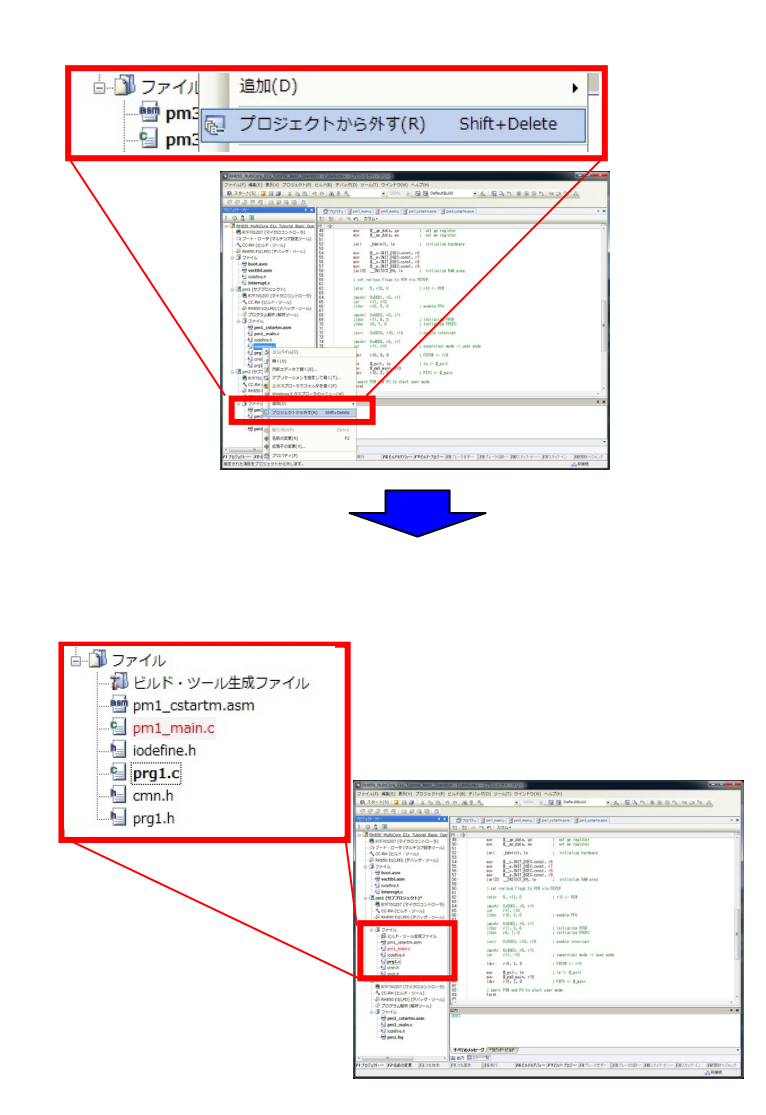

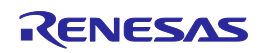

プログラムの編集

6. コンパイラ(CC-RH)のプロパティの変更 手順に従い, CC-RH のプロパティを変更してください。

プロジェクト・ツリーの pm3(サブプロジェクト)の CC-RH のプロパティ を表示し、コンパイル・オプションの追加インクルード・パスの追加で 追加ボタンを押します。

|                                                                                                    | 四月20日 日本 日                                                         | 100%                       | - Of St Deh          | IUKBUID     | • * *             | ut m (@ (b)  | l la ci | 100 K.   |
|----------------------------------------------------------------------------------------------------|--------------------------------------------------------------------|----------------------------|----------------------|-------------|-------------------|--------------|---------|----------|
|                                                                                                    | N                                                                  |                            |                      |             |                   |              |         |          |
| 09191-99-                                                                                                    | /2 70/574                                                          | pnl_nanc* pnl_nanc*        | pn1_cstartmas        | ** pnl_csta | *maa.mt           |              |         | - ×      |
| 2 🗿 💈 🔳                                                                                                    | CC-RH (070/                                                        | 177                        |                      |             |                   |              |         |          |
|                                                                                                    | 本 ギブ(92)語程<br>(二)(小)(1440A)                                        | 1 10 102                   |                      | (21 (m))    |                   |              |         | <u>^</u> |
| -tiodefine.h                                                                                                    | - 最適化                                                              | EPA 7 0                    |                      | 00000       |                   |              |         |          |
| - interrupt.c                                                                                                    | 最適にレベル                                                             |                            |                      | デフォルト       | (\$2L)            |              |         |          |
| 5 pm1 (サブプロジェクト)*                                                                                                    | <ul> <li>ALMALOTAD</li> </ul>                                      |                            |                      |             |                   |              |         |          |
| R7F701Z07 (マイクロコントローラ)                                                                                                    | ルーフ展開設ス                                                            | ST.<br>Martialità 6253     |                      | (11)(8).2   | NR LACE LARGE #23 | (61.)        |         |          |
| - CC-RH (EJLF · 9-JL)                                                                                                    | パイプライン最近                                                           | NL 5190                    |                      | (21,1(4))   | 化していた合わせる         | (2L)         |         |          |
|                                                                                                    | 開設末尾の観                                                             | 教野び出しにと命令を使用する             |                      | GLYGER      | ドビレベルに合わせる        | (ない)         |         | -        |
| オログラム統計(統計ソール)                                                                                                    | 外部定数アクセ                                                            | ス最適比を行う                    |                      | 04.52       |                   |              |         |          |
|                                                                                                    | 人相関語にない                                                            | 17 (174)                   |                      | 64.10       |                   |              |         |          |
| 山田 PER WHEAサイル                                                                                                    | atropy/atron                                                       | p/memcpy/memaetの期間を行       | 3                    | 61612       |                   |              |         |          |
|                                                                                                    | the first of the                                                   | e di tala b                |                      |             |                   |              |         |          |
|                                                                                                    | <ul> <li>7970tz</li> </ul>                                         | a                          |                      | 10000       |                   |              |         |          |
| -mpmi_man.c*                                                                                                    | システレイングリ                                                           | 12-01-04<br>LR-182         |                      | 2010001     | 200-P10000        |              |         | 6        |
| iodenne.h                                                                                                    |                                                                    | 1.7.05                     |                      | 2717.04     | 12210 1 70.04     | 57rf()4[0]   |         |          |
| -til common.c                                                                                                    | ⇒ 定義マクロ                                                            |                            |                      | 定義マク        | 0)[0]             | _            |         | `        |
| - grg1.c                                                                                                    | > 1286678720                                                       |                            |                      | 22860       | 120001            | 6            |         |          |
| - 🔄 amn.h                                                                                                    | 10 10 10 H                                                         |                            |                      |             |                   |              |         |          |
| b prg1.h                                                                                                    | : 追加のインクルード                                                        | -/12.                      |                      |             |                   | - ×          | ・テル     | クリット     |
| 西 pm3 (サブプロジェクト)*                                                                                                    | コンパイル時の退加                                                          | のインウルード・リロ、を指定します。         | 定されていない場合、           | DC-RHの標準フォノ | レダのみ検索します。        | 58 <u></u>   | · _ ·   | / / / /  |
| - Carl R7F701Z07 (マイクロコントローラ)                                                                                                    | con JRUFE                                                          | 2002 (STREET, SP. 20)      |                      |             |                   |              |         |          |
| - 🔨 CC-RH (ビルド・ツール)                                                                                                    | 北通オ学会                                                              | TAKE AFAR 7 CO             | lie # 19 mil ( Units | ・オギィエン (ハキ  | サルナオラウィン          | 1/00-07-7741 | 陸岸大学コンプ | •        |
| - 🔊 RH850 E1(LPD) (デバッグ・ツール)                                                                                                    | Constrainty A                                                      |                            |                      |             |                   |              |         |          |
|                                                                                                    | 87                                                                 |                            |                      |             |                   |              |         | 0 X      |
| コファイル                                                                                                    | (EUP)                                                              |                            |                      |             |                   |              |         | A        |
|                                                                                                    |                                                                    |                            |                      |             |                   |              |         |          |
| 由 割 ビルド・ツール牛樽ファイル                                                                                                    |                                                                    |                            |                      |             |                   |              |         |          |
| <ul> <li>部 ビルド・ツール生成ファイル</li> <li>m nm3 cstartm asm*</li> </ul>                                                                                                    |                                                                    |                            |                      |             |                   |              |         |          |
| <ul> <li>部 記 ビルド・ツール生成ファイル</li> <li>一部 pm3_cstartm.asm*</li> <li>El nm3 man c*</li> </ul>                                                                                                    |                                                                    |                            |                      |             |                   |              |         |          |
| ・ 割 ビルド・ツール生成ファイル     ・ 動 pm3_cstartm.asm*     ・ 動 pm3_main.c*                                                                                                    |                                                                    |                            |                      |             |                   |              |         |          |
| <ul> <li>部 ビルド・ツール生成ファイル</li> <li>野 pm3_cstartm.asm*</li> <li>S pm3_mein.c*</li> <li>G pm3_mein.c*</li> <li>G operation for a set of the set of the set of</li></ul> | \$170347-                                                          | 1 mpaker Pak               |                      |             |                   |              |         |          |
| e-初ビルド・ツール生成ファイル<br>一部pm3_cstartm.asm*<br>- 1 pm3_main.c*<br>- 1 iodefine.h<br>- 1 pm1.fsy                                                                                                    | \$17(0,59tr-5                                                      | 1029K-23K                  |                      |             |                   |              |         | -        |
| ・ 計 ビルド・ツール生成ファイル         ・ 野 pm3_cstartm.asm*         ・ 」 pm3_mmin.c*         iodefine.h         ・ 」 iodefine.h         ・ ・         iodefine.h                                                                                                    | ・<br>(すべてのメッセーS<br>) 図 出力 117                                      | 2 <u>(5ピッド・ビルド</u> )<br>一覧 | m                    | lice        | lice              | 100          | m       | -        |
| ・ シールとポスフィイル         ・ シールとポスフィイル         ・ ジールとポスフィイル         ・ プロコーロネット         ・ プロコーロネット         ・・・・・・・・・・・・・・・・・・・・・・・・・・・・・                                                                                                    | 、<br>、<br>、<br>、<br>、<br>、<br>、<br>、<br>、<br>、<br>、<br>、<br>、<br>、 | / 329K-234K<br>-%          | m                    | FB          | F9                | 60           | FTI     | -        |

パス編集ダイアログが表示されますので、参照ボタンを押します。

| パス編集                                                                                       |                                                                                                    |
|--------------------------------------------------------------------------------------------|----------------------------------------------------------------------------------------------------|
| パス(1行につき1つのパ                                                                               | λ)( <u>P</u> ): [2]                                                                                                    |
| .¥.¥tutorialSample¥pi                                                                      |                                                                                                    |
|                                                                                            |                                                                                                    |
| 参照(B)<br>一存在しないパスを許<br>一参照ボタンからパス<br>ブレースホルダ(L):                                           | :可する( <u>1))</u><br>を追加時に、サブフォルダも含める( <u>5</u> )                                                                                                    |
| プレースホルダ                                                                                    | 値                                                                                                    |
| ActiveProjectDir<br>ActiveProjectName<br>BuildModeName<br>MainProjectDir<br>MainDrojectDir | C¥ootake¥201204194My Documents¥RH85047;<br>RH850 MultiCore Els Tutorial Basic Operation<br>DefaultBull<br>C¥ootake¥201204194My Documents¥RH85047;<br>BUBS0 MultiCore Els Tutorial Basis Operation |
|                                                                                            | OK \$++>1211 \117(H)                                                                                                    |
|                                                                                            |                                                                                                    |

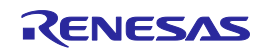

フォルダーの参照ダイアログが表示されますので、下記フォルダを 選択します。 〈サンプル・プロジェクトの読み込みで作成したフォルダ〉 ¥RH850\_MultiCore\_E1x\_Tutorial\_Basic\_Operation¥pm1

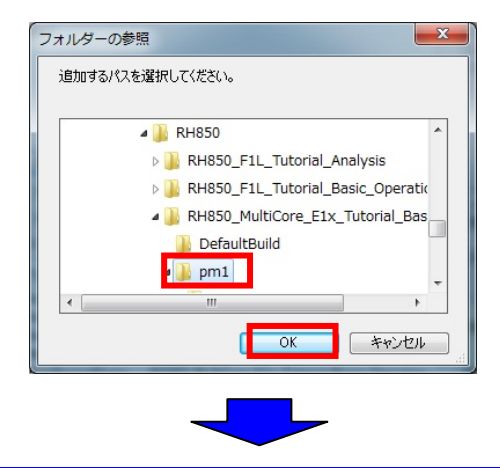

フォルダが追加されたことを確認して OK ボタンを押してください。

| パス編集                                                                                       |                                                                                                    | x  |
|--------------------------------------------------------------------------------------------|----------------------------------------------------------------------------------------------------|----|
| パス(1行につき1つのパ                                                                               | Z)( <u>P</u> ): 😱                                                                                                    |    |
| .#.#wwnaisamile¥pi<br>.¥pm1                                                                | n3                                                                                                    | *  |
| <<br>参照(B)                                                                                 |                                                                                                    | 4  |
| <ul> <li>存在しないパスを許</li> <li>参照ボタンからパス<br/>ブレースホルダ(L):</li> </ul>                           | =可する( <u>№</u> )<br>む追加時(こ、サブフォルダも含める( <u>S</u> )                                                                                                    |    |
| プレースホルダ                                                                                    | 値                                                                                                    | -  |
| ActiveProjectDir<br>ActiveProjectName<br>BuildModeName<br>MainProjectDir<br>MainProjectDir | CXeotake¥20120419¥My Documents¥RH850¥3<br>RH850 MultiCore_ELx_Tutorial_Basic_Operation<br>DefaultBuild<br>CXeotake¥20120419¥My Documents¥RH850¥3<br>BUBS6 MultiCore_ELx_Tutorial_Dasis_Coresting |    |
|                                                                                            | OK キャンセル ヘルプ(                                                                                                    | H) |

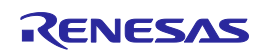

プログラムの編集

7. セクション開始アドレスの編集

手順に従い、セクション開始アドレスを変更してください。

プロジェクト・ツリーの pm3(サブプロジェクト)の CC-RH のプロパティ を表示し、リンク・オプションのセクショングループのセクションの開始 アドレスで編集ボタンを押します。

| ายหรัง                                                                                                    | X                                                                                                    |  |
|----------------------------------------------------------------------------------------------------|----------------------------------------------------------------------------------------------------|--|
| CC-RH のプロパティ                                                                                                    | <b>≥</b>                                                                                                    |  |
| <b>アシング相</b><br><b>アシング相</b><br>アトシン 相相 ビンゴラネ<br>アトシン 相相 ビンゴラネ<br>アトシン 相称 ビンブラネ                                                                                                    | GL (出しアンイ )(POL-OEBua)     GL (出しアンイ )(POL-OEBua)     GL (いしん Compress)     COL     COL     CO |  |
| 日本用が一級運動に使用する<br>いてするないでは、単なった。<br>センシュン解除してドノンティーンを見取込む<br>セントーンシンプロを回答。<br>他がなったいことでは、<br>のがまたないことがない。<br>のがまたないことでは、<br>のがまたないことでは、<br>のがまたないことでは、<br>ののでは、<br>ののでは、<br>ののでは、<br>ののでは、<br>ののでは、<br>ののでは、<br>ののでは、<br>ののでは、<br>ののでは、<br>ののでは、<br>ののでは、<br>ののでは、<br>ののでは、<br>ののでは、<br>ののでは、<br>ののでは、<br>ののでは、<br>ののでは、<br>ののでは、<br>ののでは、<br>ののでは、<br>ののでは、<br>ののでは、<br>ののでは、<br>ののでは、<br>ののでは、<br>ののでは、<br>ののでは、<br>ののでいた。<br>ののでは、<br>ののでいた。<br>ののでいた。<br>ののでのでいた。<br>ののでのでいた。<br>ののでのでいた。<br>ののでのでいた。<br>ののでのでいた。<br>ののでのでいた。<br>ののでのでいた。<br>ののでのでいた。<br>ののでのでのでのでのでのでいた。<br>ののでのでのでのでのでいた。<br>のでのでのでのでいた。<br>ののでのでのでいた。<br>のでのでのでのでいた。<br>のでのでのでのでのでのでのでのでのでのでのでのでのでのでのでのでのでのでので | (42)<br>(42)<br>(42)<br>(43)<br>(43)<br>(43)<br>(43)<br>(43)<br>(43)<br>(43)<br>(43                                                                                                    |  |
| ・ ログルファクオメント<br>第10時から月本へなってするセヤション<br>がかっしの時間で下しる報筆にはす。<br>ACTCンドの- STARHダブシュンに相当します。<br>共通オプション /、コンパイル・オプション /、アセングル・オプシッ<br>・<br>共通オプション /、コンパイル・オプション /、アセングル・オプシッ                                                                                                    | <ul> <li>ピンルシティストNU ・</li> <li>ROM(RAM(マナズE(PV))a / 11</li> <li>ROM(RAM(マナズE(PV))a / 11</li> <li>レインドング・フィイルを成オジョン/10ヘッダ・フィイルを成オジョン/・</li> </ul>                                                                                                    |  |

セクション設定ダイアログが表示されますので、追加ボタンを押して、.const.cmn セクションを追加し、下記のように設定・編集をしてください。

| セクション設定    | [               | Bage Streets | X                  |
|------------|-----------------|--------------|--------------------|
| アドレス       | セクション           |              | 追加( <u>A</u> )     |
| 0×00004000 | constomn        |              | 変更(M)              |
|            | const           |              |                    |
|            | INIT_DSEC.const |              | 複数割り付け(0)…         |
|            | INIT_BSEC.const |              | 削除( <u>R</u> )     |
|            | .text           |              |                    |
|            | .data           |              |                    |
| 0×FEDF8000 | .data.R         |              |                    |
|            | bss             |              |                    |
|            | stack bss       |              | インポート(1)           |
|            |                 |              | エクスポート( <u>E</u> ) |
|            | ОК              | キャンセル        | ~117(H)            |

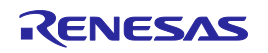

プログラムのリビルド

読み込んだサンプルプロジェクトのプログラムをリビルドします。

1. ビルドプロジェクト

読み込んだサンプルプロジェクトのプログラムをリビルドします。

| [リビルドプロジェクト]ボタンをクリックしてください。                                    |
|----------------------------------------------------------------|
| ウインドウ(W) ヘルプ(H)<br>▼ 100% ▼ 🗑 DefaultBuild ▼ 📩 🔞 🗣 M           |
| リビルドが正常に完了したかを確認してください。正常にリビルドが<br>完了した場合、ロードモジュールファイルが作成されます。 |
| ====================================                           |

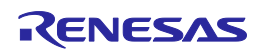

ここでは E1 を用いて、プログラムをデバッグします。まずはデバッグを開始するにあたって 準備を行います。

1. デバッグツールの選択

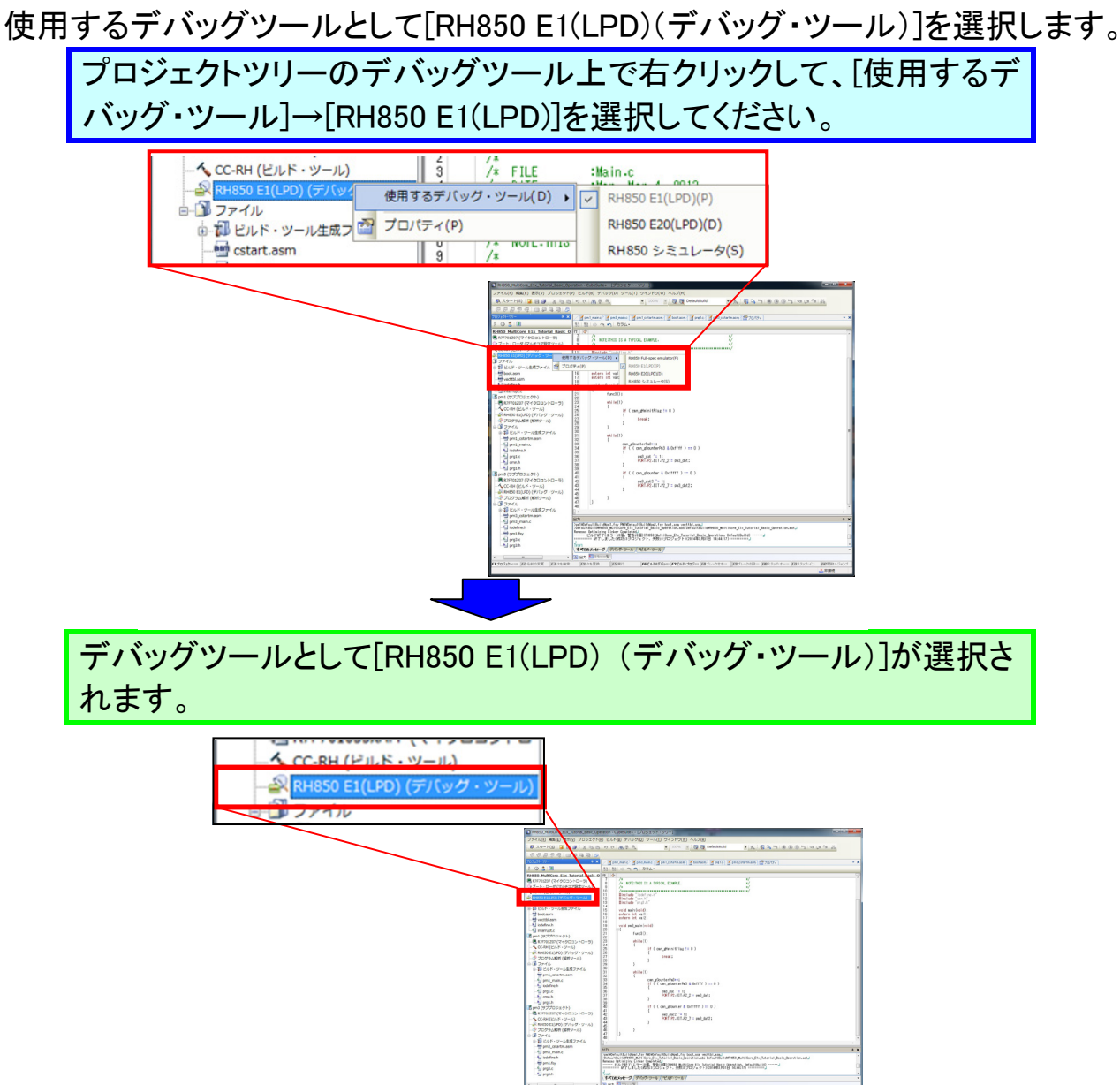

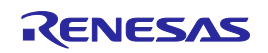

## 2. E1 とターゲットボードとの接続設定

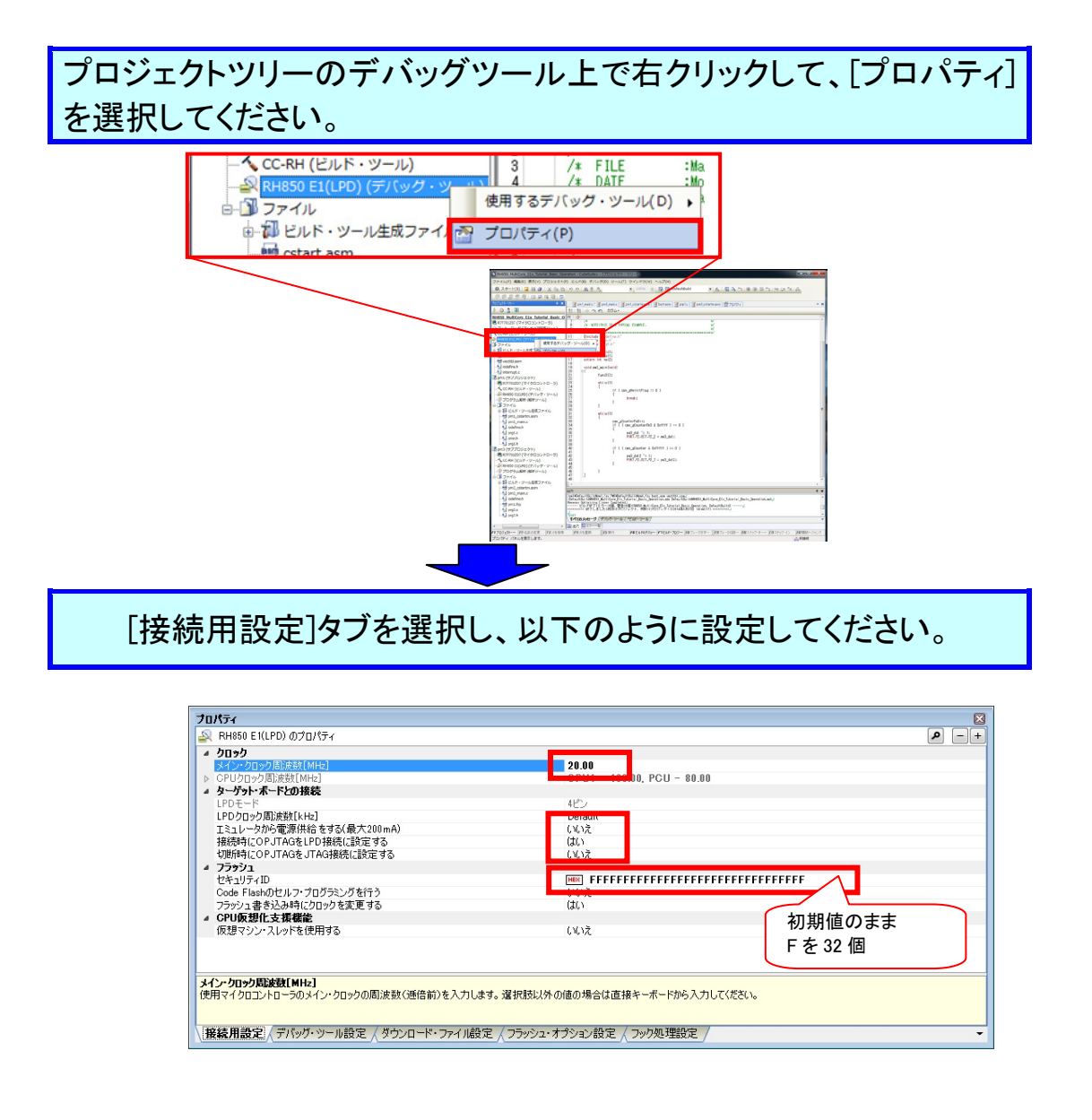

ワンポイントアドバイス

セキュリティ ID について

フラッシュメモリの内容が権限のないユーザにリードされないように、128 ビットのID コードをマイクロコントローラにライトすることができます。デバッガ起動時にユーザが 入力するコードがマイクロコントローラにライトされたID コードに一致しない場合は、 フラッシュメモリにアクセスできません。設定は、フラッシュプログラマで行ないます。 ブランク(全面消去)品をご使用の場合は、セキュリティIDは、ALL Fを入力ください。

### 3. E1 の接続

E1 を用いてオンチップデバッグを行います。 MSRHQ176CP01 と E1 を接続してください。コネクタの 1pin と合わせて接続します。

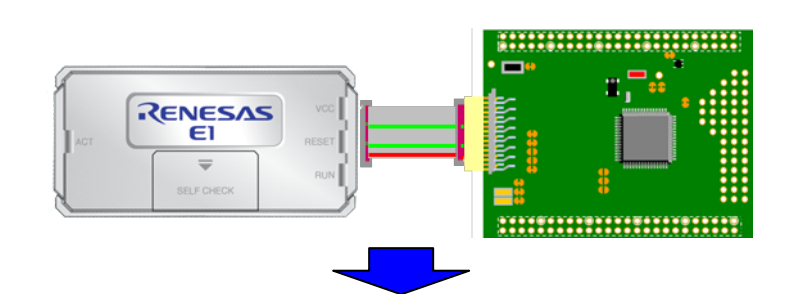

E1 と PC を接続してください。(初めて接続する場合、では、「新しい ハードウエアの検出」ウィザードが開きますので、"ソフトウエアを自 動でインストールする"を選択し、指示に従って USB ドライバのインス トールを行ってください。)

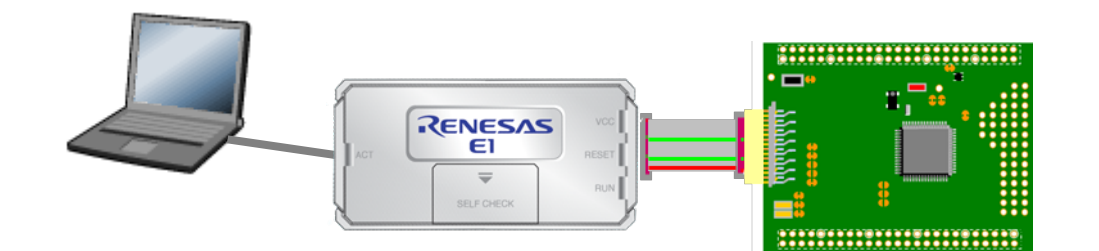

MSRHQ176CP01の電源を入れてください。

## ワンポイントアドバイス

#### オプションバイトについて

フラッシュメモリにはさまざまな目的でユーザが指定したデータを保持する拡張領域(オ プションバイト)があります。RH850/E1x-FCC1では、デバッグI/Fの設定だけでなく、 WDT関連の機能設定やマイコンの動作モード・起動領域の設定等も行ないます。 本チュートリアルプログラム使用時は、OPBT0レジスタはH'53FFFFDに、OPBT2レジ スタはH'BFFFFFFに設定してください。

4. E1 へのロードモジュールファイルのダウンロード ビルドにより生成したロードモジュールファイルをターゲットにダウンロードします。 ダウンロードが完了すると、プログラムを実行させることが可能になります。

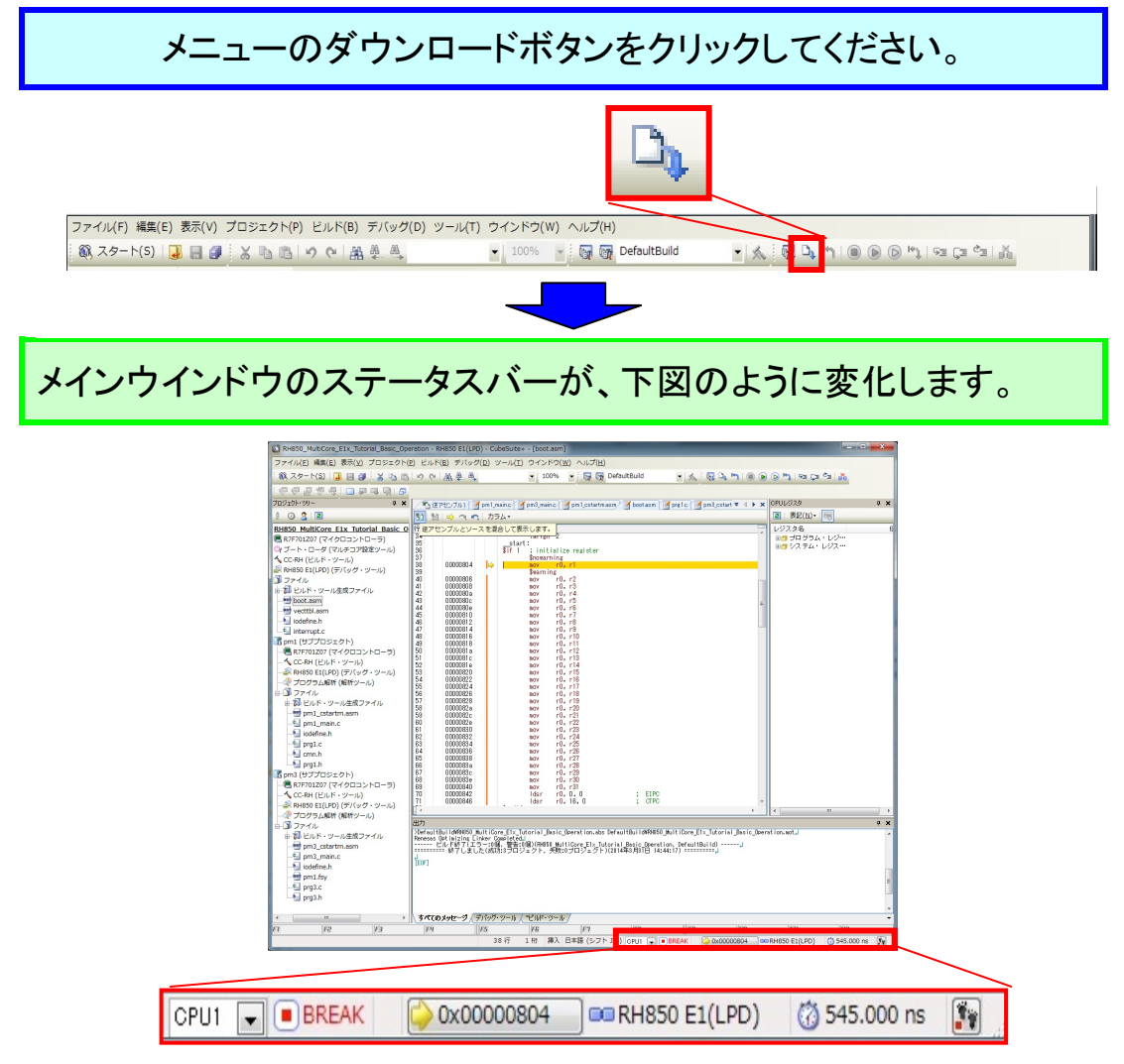

## ワンポイントアドバイス

#### ロードモジュールファイルの登録について

サブプロジェクトで生成されるロードモジュールファイルはダウンロード対象のロードモジ ュールファイルとして登録する必要があります。 登録は、デバッグ・ツールのプロパティのダウンロード・ファイル設定タブで行ないます。

| プロパティ                                                                                                    |                                                                                                    |
|----------------------------------------------------------------------------------------------------|----------------------------------------------------------------------------------------------------|
| 🚑 RH850 E1(LPD) のプロパティ                                                                                                    | ₽ -+                                                                                                    |
| ⊿ ダウンロード                                                                                                    |                                                                                                    |
| <ul> <li>         ダウンロードするファイル         <ul> <li>▶ [0]</li> <li>▶ [1]</li> <li>▶ [1]</li> <li>▶ [1]</li> <li>▶ [2]</li> </ul> </li> <li>             ダウンロード前にフラッシュ ROMを消去す</li></ul> | 3]<br>DefaultBuild¥pm1abs<br>pm1¥DefaultBuild¥pm1abs<br>pm3¥DefaultBuild¥pm3abs<br>あ<br>う<br>しいえ<br>イベントを保留にする<br>実行する はい<br>RH850_MultiCore_E1x_Tutorial_Basic_Operation.abs\$_start<br>500 |
| ダウンロードするファイル<br>ダウンロードするファイルを指定します。[…]ボ                                                                                                    | タンを押下するとダウンロード・ファイル ダイアログが聞きます。ダウンロード・ファイル ダイアログで、ダウンロードするファイルを指定してください。                                                                                                    |
| ↓ 接続用設定 /デバッグ・ツール設定                                                                                                    |                                                                                                    |

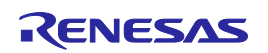

コアを切り替える

ターゲットへロードモジュールファイルのダウンロードが完了しましたので、デバッグ対象コアを切り替えてみましょう。

1. コアの切り替え

デバッグ対象コアを切り替えるには2つの方法があります。

a. ステータスバーで切り替える

メインウィンドウのステータスバー上のドロップダウンリストにより、切り替えることができます。

| CPU1 👻 | BREAK | 💫 0x0000804 | RH850 E1(LPD) | () 545.000 ns | <b>1</b> |
|--------|-------|-------------|---------------|---------------|----------|
| PCU    |       |             |               |               |          |

#### b. デバッグマネージャパネルで切り替える

[表示]メニュー→[デバッグマネージャ]を選択すると、デバッグマネージャパネルがオ ープンします。デバッグマネージャパネルで切り替えることが出来ます。

| デバッグ対象:     |            |
|-------------|------------|
| OPU1        | PCU        |
| ーデバッグ対象の状態: |            |
| 実行状態:       | BREAK      |
| ターゲット・ステータス | ;          |
| カレントPO:     | O×00000804 |
|             |            |

ここでは、CPU1を選択した状態にしておいてください。

### ワンポイントアドバイス

#### デバッグ対象コアについて

プログラムの実行や停止は、一方のコアのみ実行または停止することは出来ません。 プログラムの実行や停止は、必ず、両コアが協調して動作します。

デバッグ対象コアを CPU1 に設定している状態での CubeSuite+上のメモリの参照や変更 は、CPU1 に対してのみ有効です。他方のコアに対し、操作を行なう場合は、デバッグ対 象コアを切り替えて行なってください。 プログラムの実行と停止

ターゲットへロードモジュールファイルのダウンロードが完了しましたので、プログラムを実 行することが可能です。まずは、プログラムの実行と停止を行います。

1. プログラムの実行

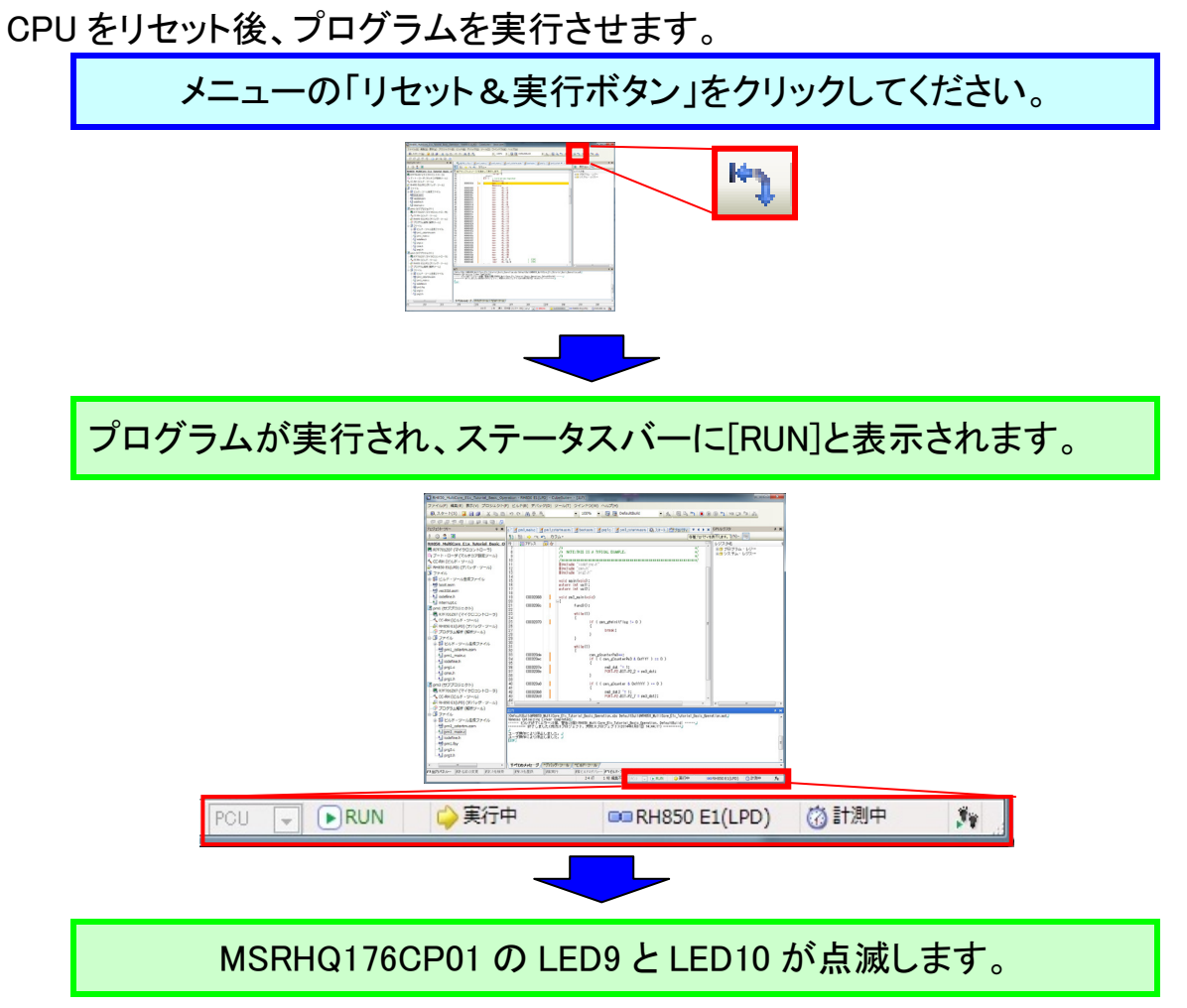

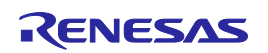

プログラムの実行と停止

- 2. プログラムの停止
  - プログラムを停止させます。

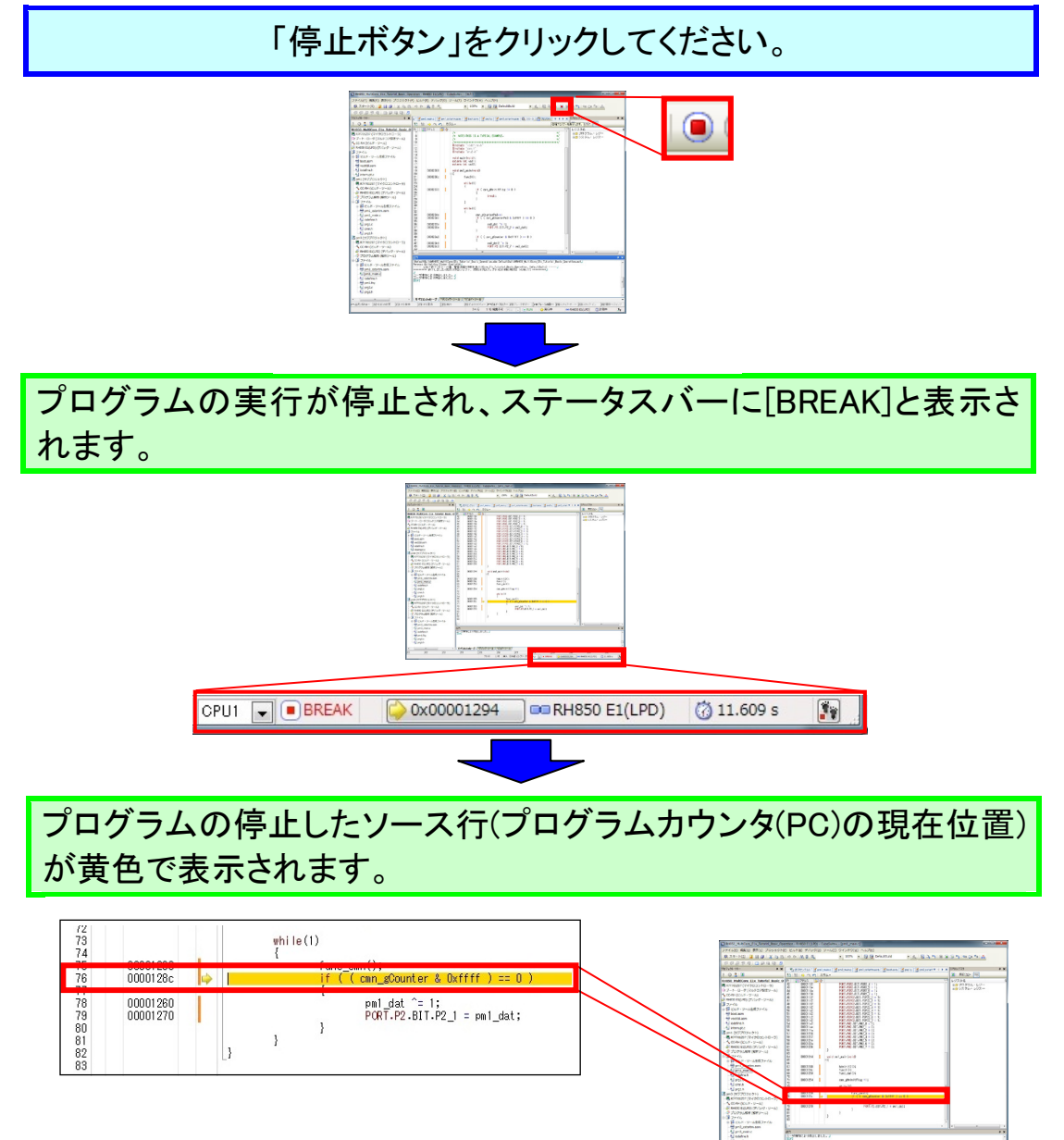

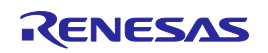

プログラムの実行と停止

## 3. プログラムのリセット

1.ではプログラムのリセットと実行を1つのボタンで同時に行いましたが、プログラムの リセットのみを行うことも可能です。

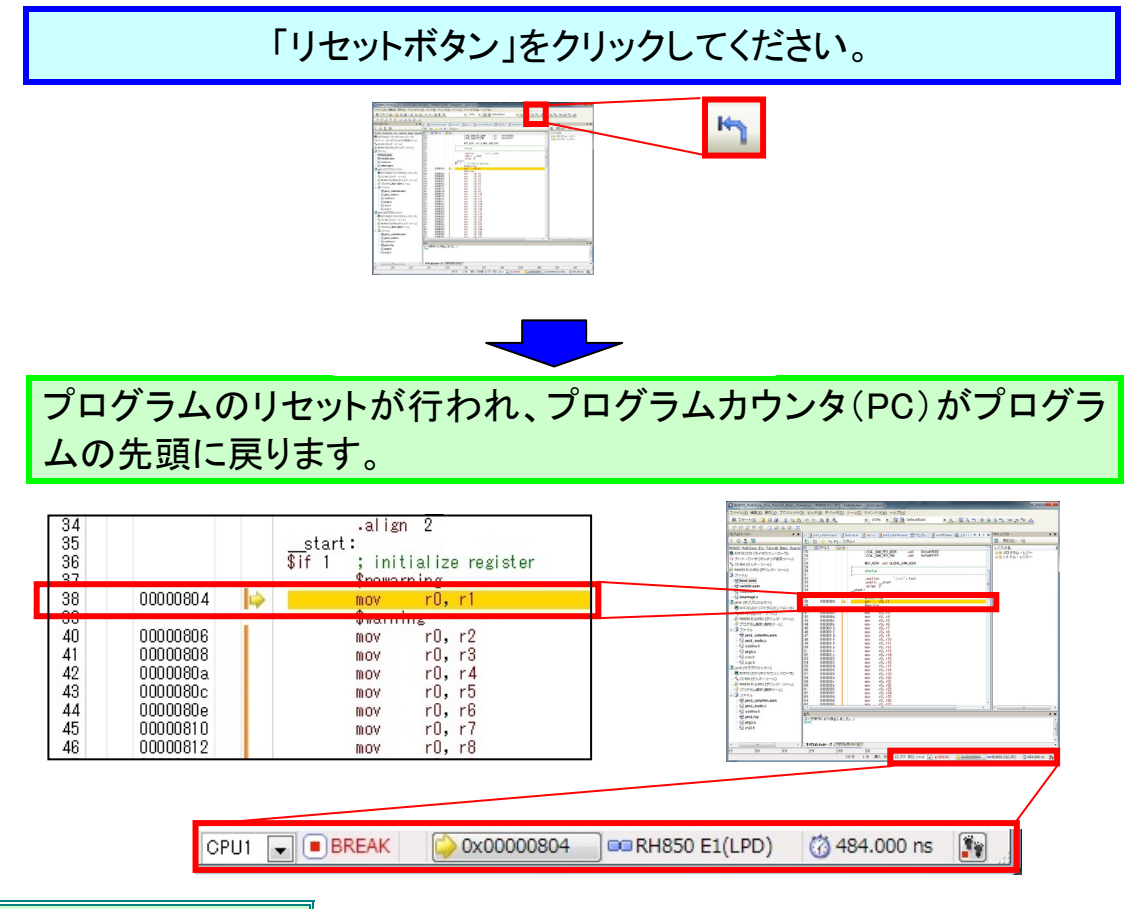

## ワンポイントアドバイス

### プログラムカウンタについて

プログラムカウンタ(PC)とは、次に実行するプログラムのアドレス情報を保持する制御レジ スタです。RH850/E1x-FCC1 では、リセット信号の発生により、ユーザモードでは 0000000H が、ユーザブートモードでは 01000000H が PC にセットされます。本チュートリアルプログラム では、リセット後に\_\_start 関数まで実行する設定を行なっているため、\_\_start 関数まで実行 した後、ブレークした状態となります。このような動作を変更する場合は RH850 E1(LPD)のプ ロパティの[ダウンロード・ファイル設定]で行うことができます。

|                                                     | (4)<br>Detaulishuber (51) Auf Core, Etis Turnist, Besis, Operationales<br>profiloritum (54) and and<br>Distribution (54)<br>Distribution (54)<br>Distribu |
|-----------------------------------------------------|----------------------------------------------------------------------------------------------------|
| CPU9セット後に指定シンボル位置まで共行する<br>確認らいポル<br>に対応用用のと見ませていた。 | 01.1<br>RH1959 MultiCore_E1x_Tutorial_Basic_Operation.abs8_start                                                                                                    |
|                                                     |                                                                                                    |
|                                                     |                                                                                                    |

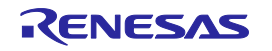

変数値の参照

#### ウォッチ機能

変数を「ウォッチ登録」することにより、変数値を表示させることが可能です。ここでは 「cmn\_gCounter」と「cmn\_gCounterPm3」の2つの共有変数(CPU1 コアからも PCU コアから も参照できる共有領域に配置されている変数)をウォッチ登録し、変数値がインクリメントさ れていることを確認します。「cmn\_gCounter」は CPU1 コアが、「cmn\_gCounterPm3」は PCU コアがそれぞれプログラム中でカウントアップする変数で、CPU1 コアと PCU コアの実行速 度の違いにより、ブレーク時のカウント値が異なることを確認できます。

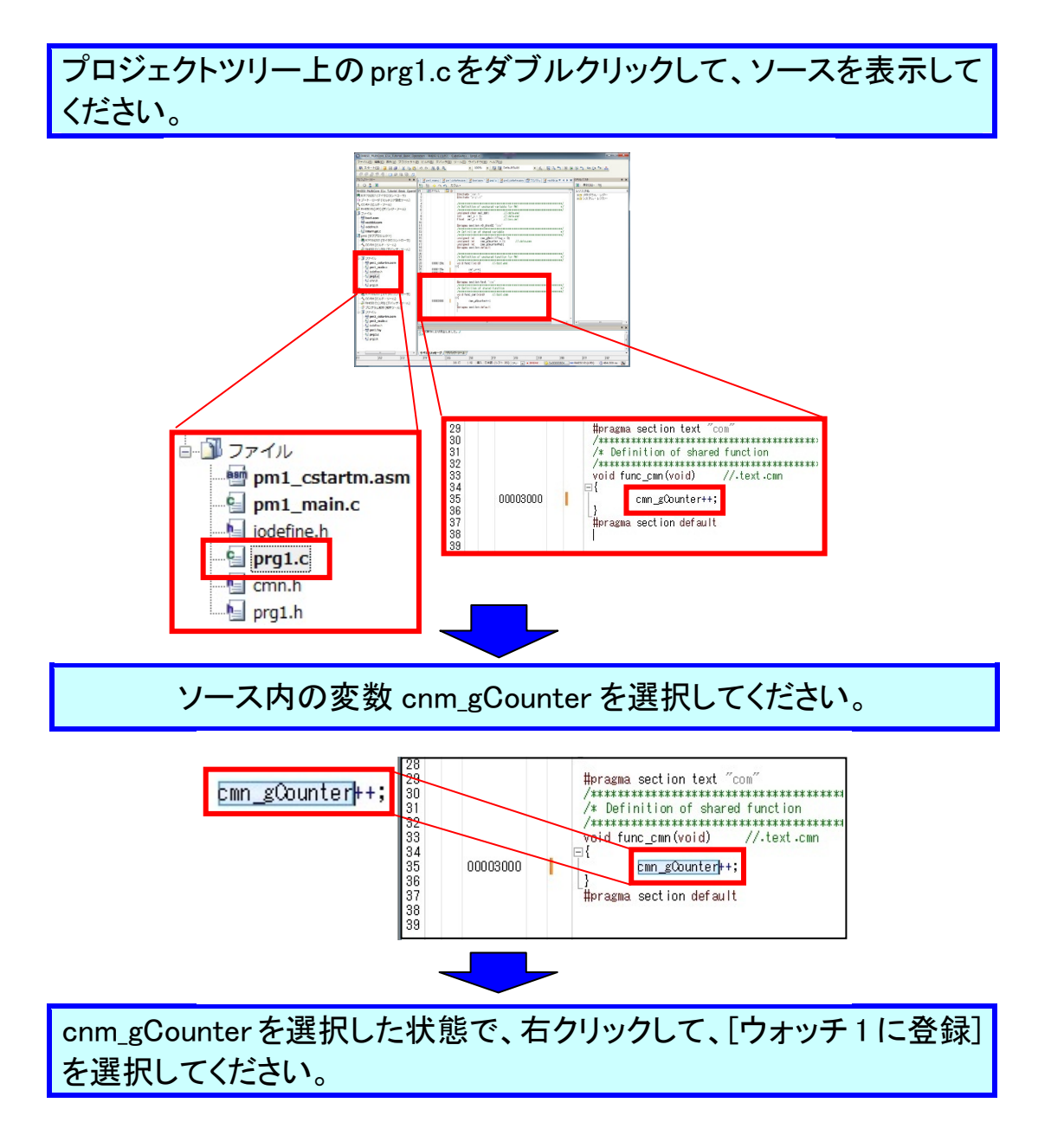

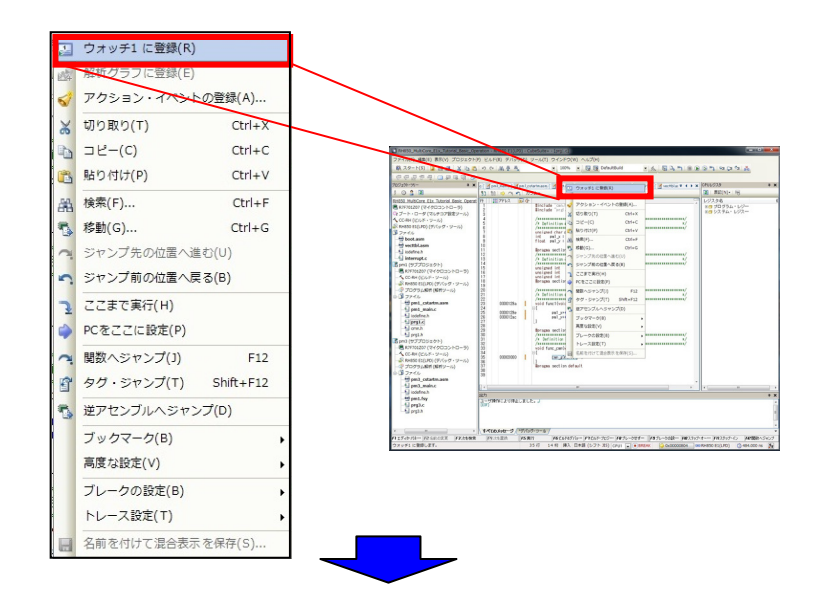

ウォッチパネルが表示されるので、登録されたことを確認してください。現在の cnm\_gCounter の値は ? です。

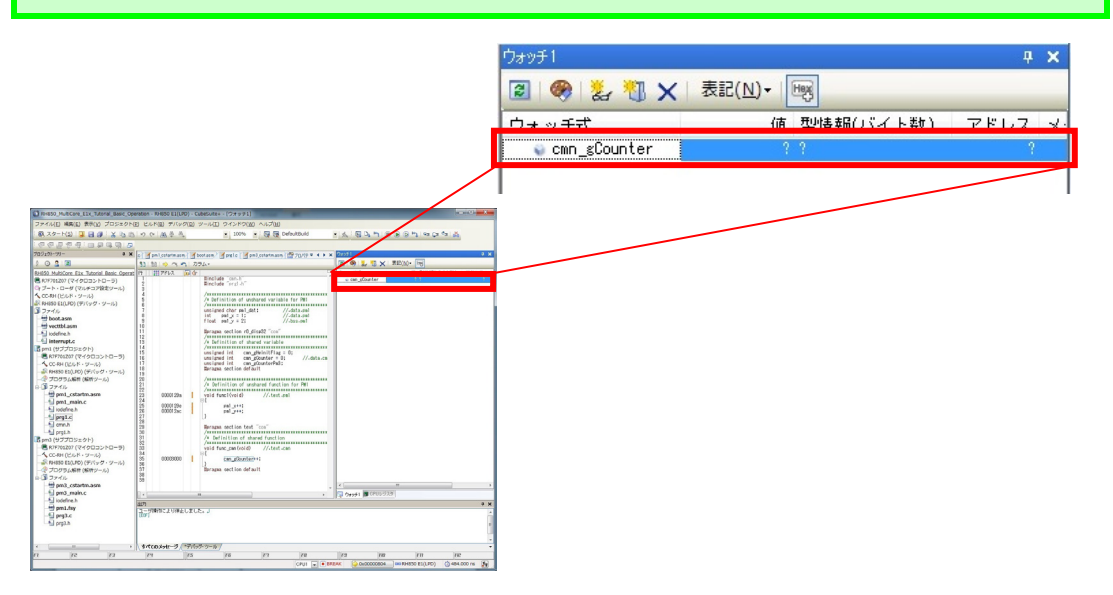

同様にpm3\_main.cからcmn\_gCounterPm3をウォッチパネルに登録し てください。

メニューの「リセット&実行ボタン」をクリックしてください。数秒経過 後、「停止ボタン」をクリックしてください。

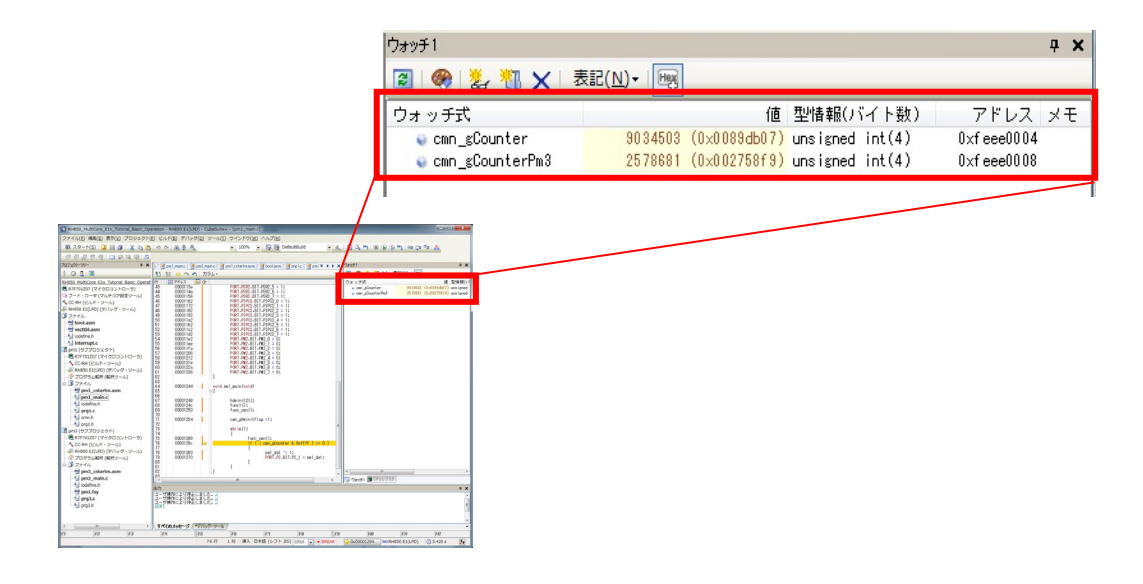

CPU1コアとPCUコアの動作周波数の違いにより、cmn\_gCounterと cmn\_gCounterPm3の実行回数が異なります。LED9は高速に点滅 し、LED10はLED9より低速で点滅していることから、実行回数の違い を確認することができます。

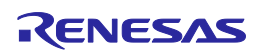

## ブレークポイントの設定

### ブレークポイントの設定

ソース中の意図的な場所でプログラムを停止させたい場合は、ブレークを設定すること で、実行前ブレークすることができます。

先ほどウォッチ登録した変数(cnm\_gCounter)が、どのような値に変化するのかをプログ ラムを実行→ブレークすることで確認しましょう。

下図のようにソース行の左の空欄をクリックしてください。ハードウエ アブレークが設定され、行が赤色で表示されます。

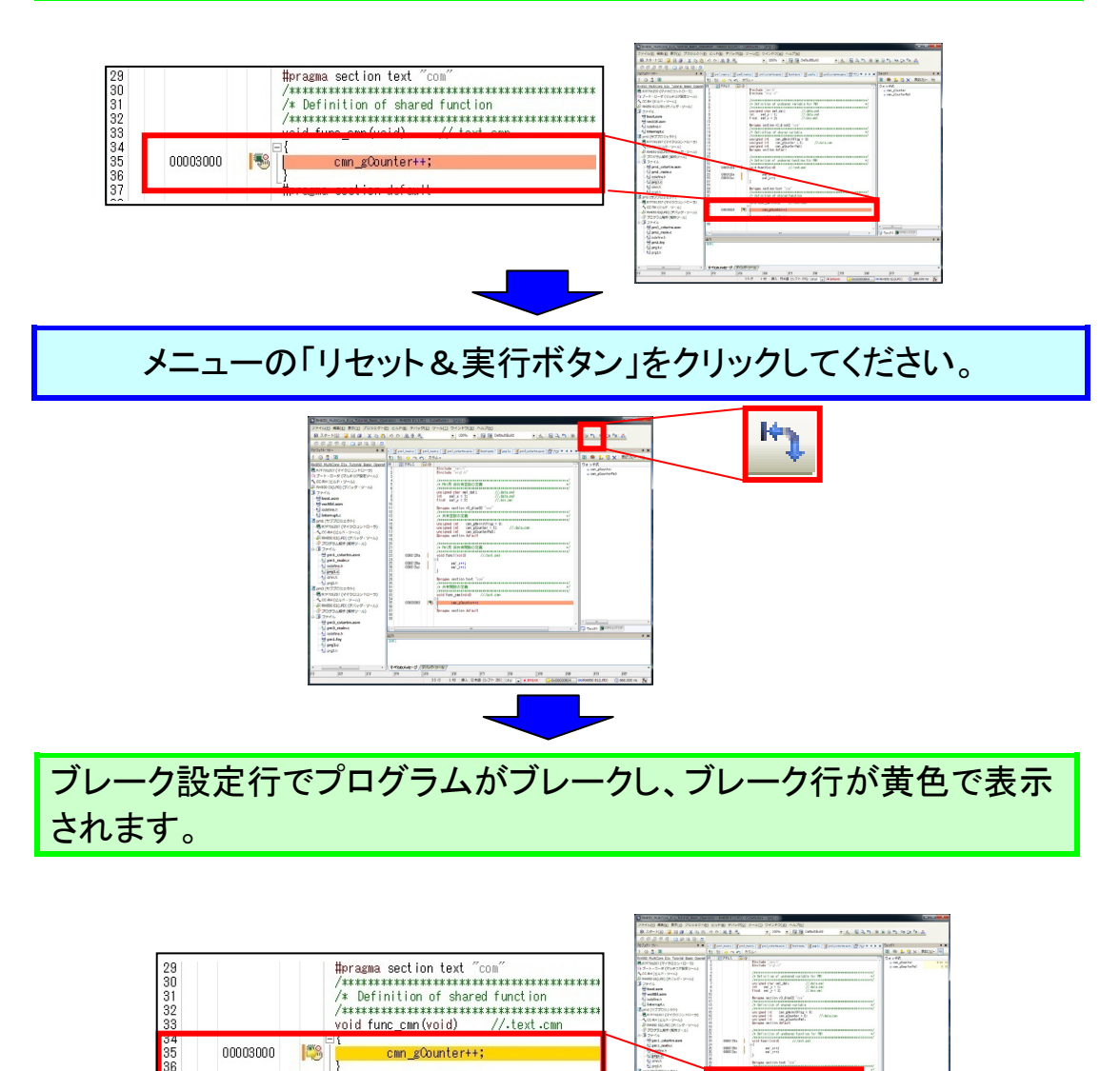

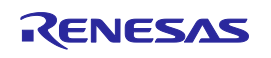

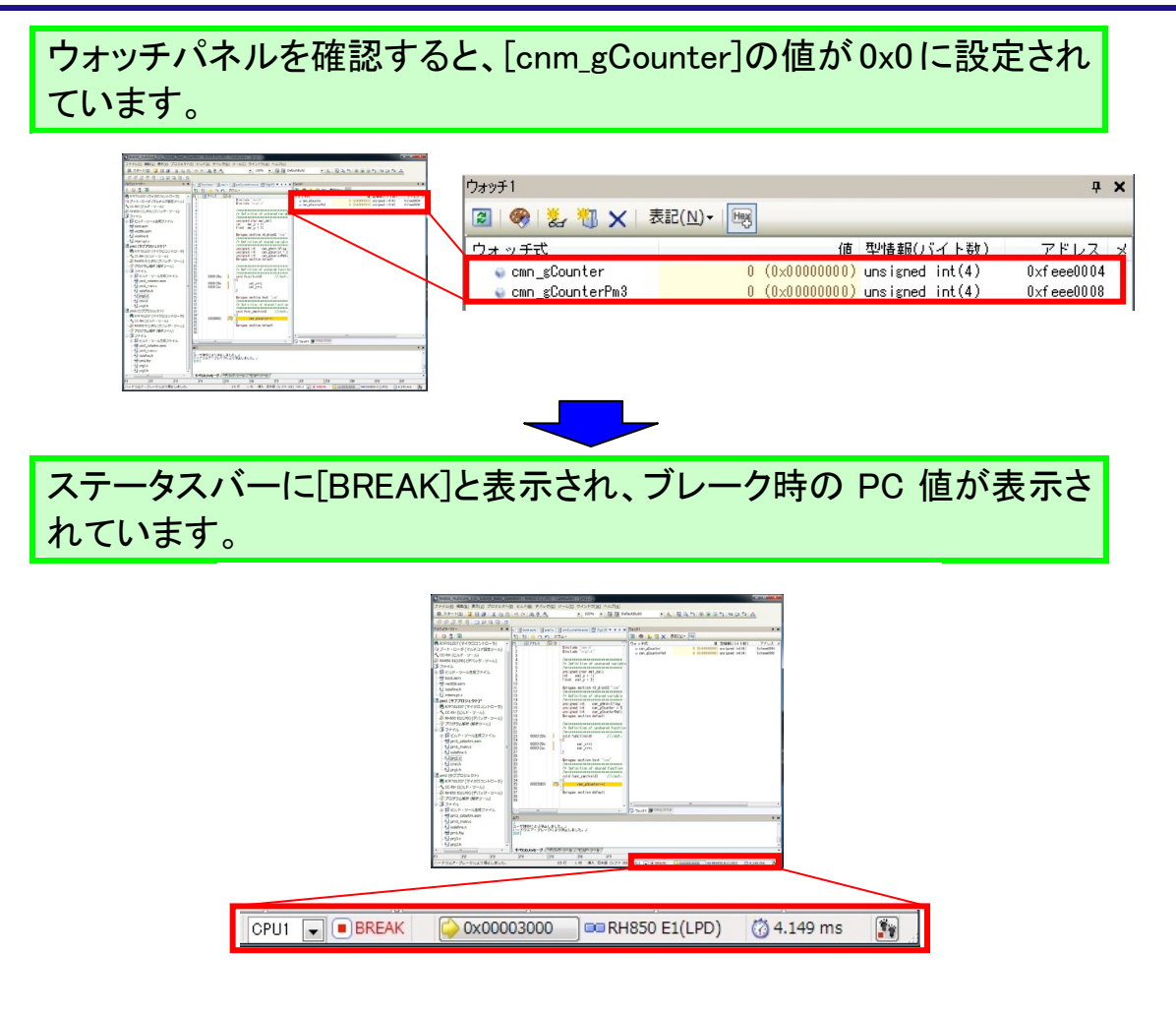

メニューの「実行ボタン」をクリックしてください。

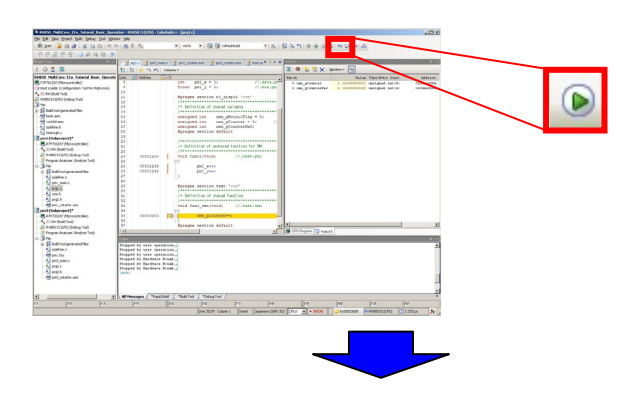

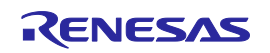

再度、ブレーク設定行でプログラムがブレークし、ウォッチパネルを 確認すると、[cnm\_gCounter]の値が 0x1 にカウントアップされていま す。

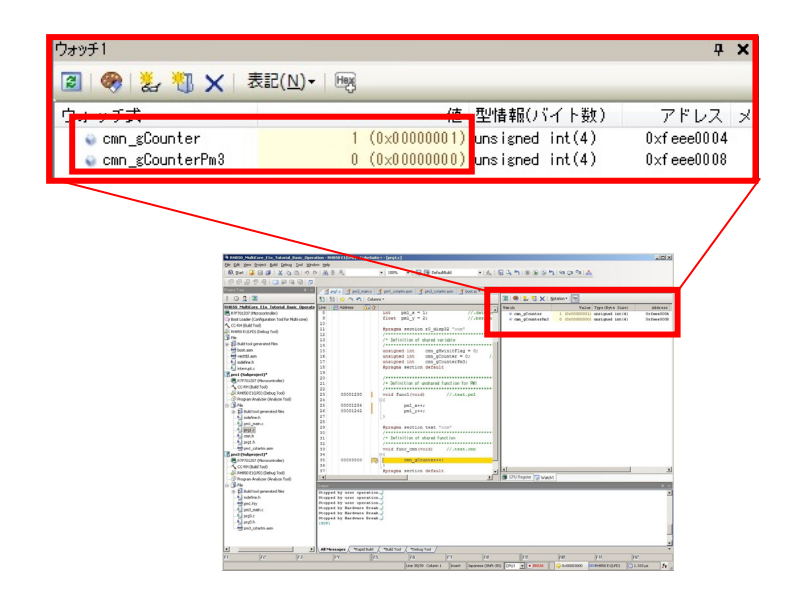

マルチョアのブレークについて

通常、ブレーク時はブレークした PC 位置のプログラムを表示します。マルチコアにおいて は、他コア(デバッグ対象で無い方)のブレーク要因でブレークした場合は、自コア(デバッグ 対象コア)はブレーク条件の設定されていないアドレスでブレークします。出力パネルでブレ ーク要因を確認することができます。

下記例では、他コアによるブレーク(リレーブレーク)がブレーク要因であることを示します。

| 出力                                  |                      |                   |            |             |          |
|-------------------------------------|----------------------|-------------------|------------|-------------|----------|
| 」<br>ハードウエア・ブレーク                    |                      | ました。」             |            |             |          |
| ハードワエア・フレーク<br>リレーブレークで停止し<br>[EOF] | フにより19正し<br>しました。 直接 | ました。」<br>要因:CPU1た | いードウエア・:   | ブレークにより傍    | 〕止しました。↓ |
| terrouture 2 (1                     | et 9 at 10 - 51 - 11 | /                 | St. II     |             |          |
| 97(0)>92-2                          | ビルド・ツール              | (*T/199)·         | <u>y-n</u> |             | 10.000   |
| F4                                  | FS                   | FE                | F7         | EB          |          |
|                                     | 33行                  | 1桁 挿              | 入日本語(シフ    | ット JIS) POU | BREAK    |

実行履歴の収集

### 実行履歴の収集

ー般的に、プログラムの実行履歴をトレースと呼びます。プログラムが暴走した場合、暴 走後のメモリ内容やスタック情報などの情報のみで原因を探ることは非常に困難ですが、 トレースを使用し、収集したトレースの内容を解析することにより、暴走するまでの過程 を直接探ることができます。

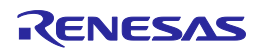

実行履歴の収集

### トレース動作の設定

トレース機能が記録を開始すると、現在実行中のプログラムの実行過程をトレースメモリ に記録します(プログラムの実行が停止すると、自動的にトレース機能も停止します)。 トレース機能を使用するためには、あらかじめトレースの動作に関する設定を行う必要が あります。

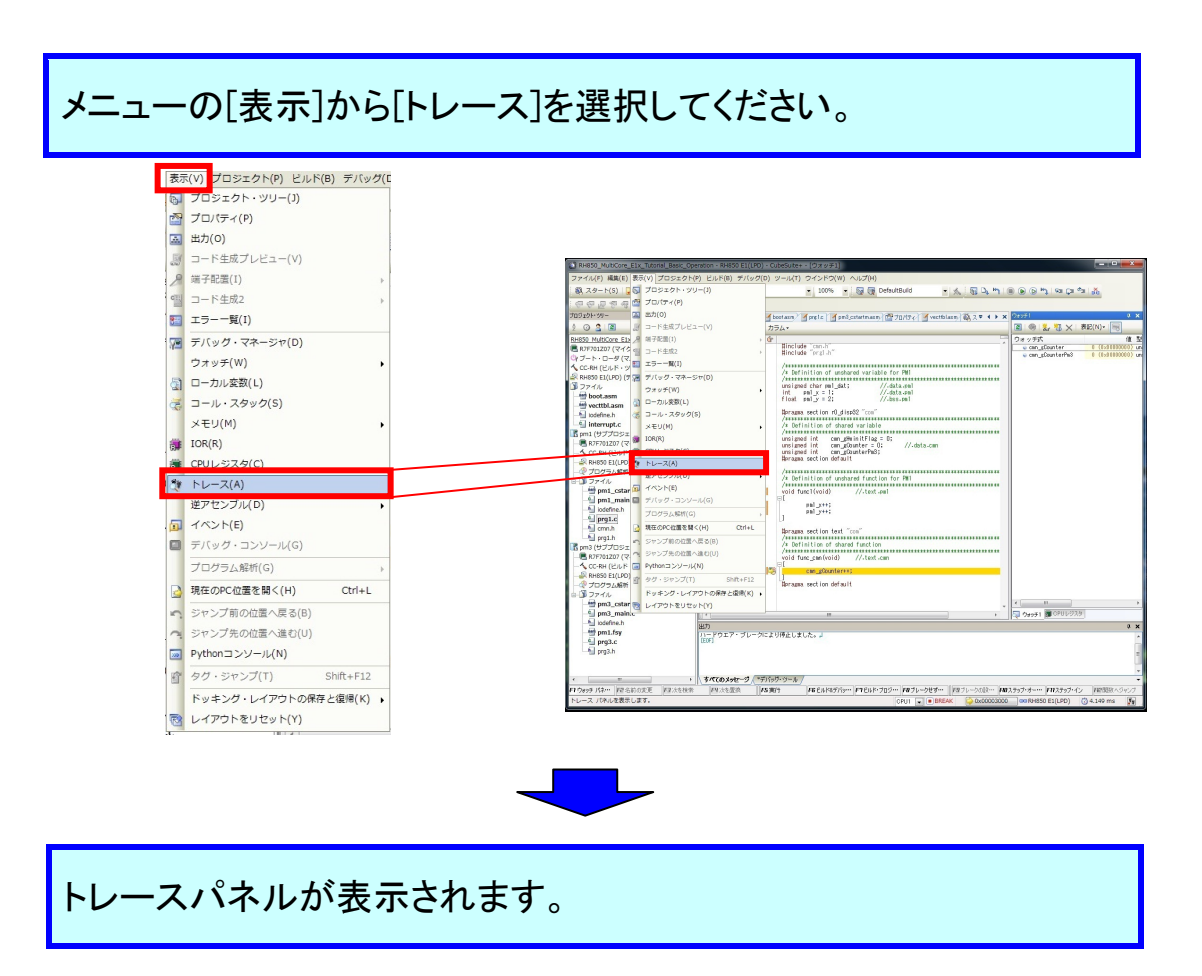

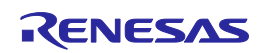

### RH850 マルチコア環境用チュートリアル(デバッガ編)

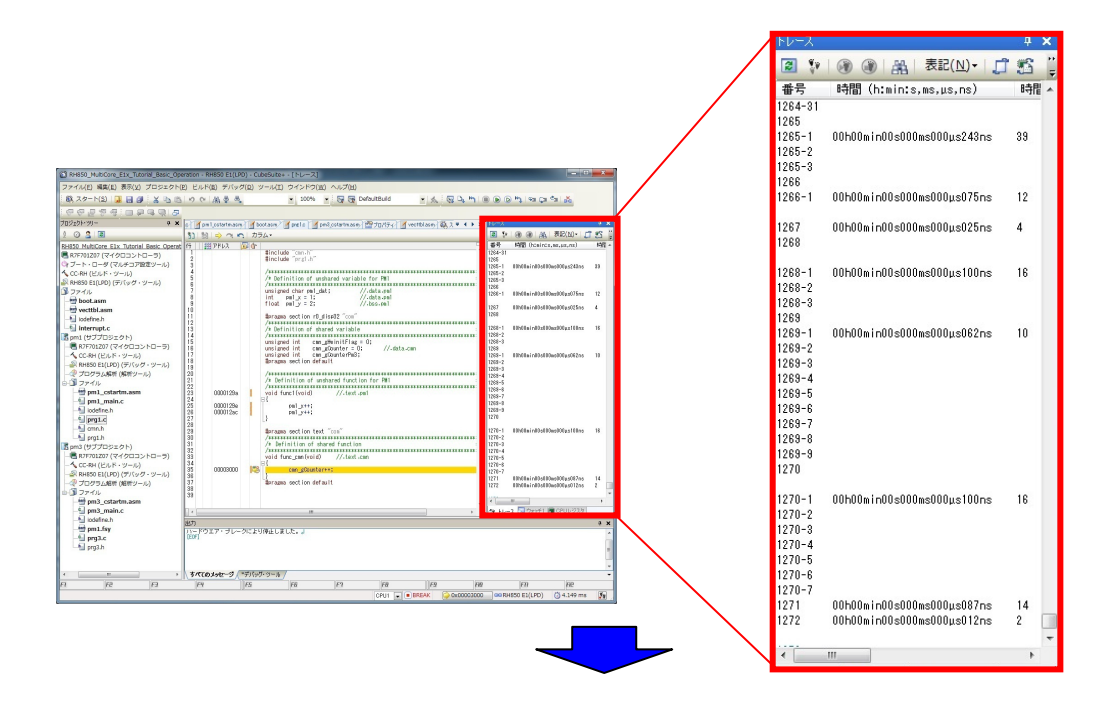

トレースの設定は、プロパティパネルの[デバッグツールの設定]タブ 上の[トレース]カテゴリ内で行います。 [デバッグツールの設定]タブを選択し、以下のように設定してください。

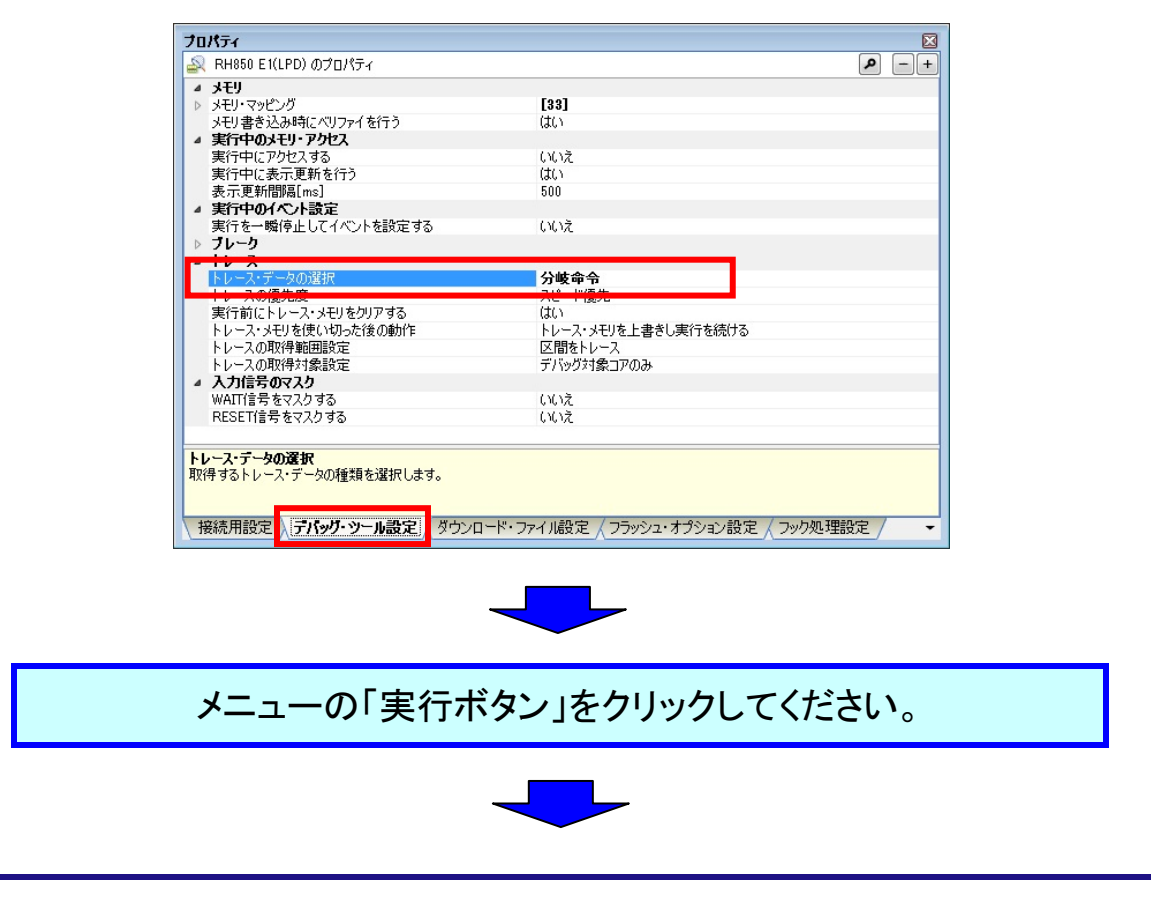

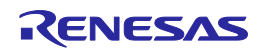

ブレークが発生し、トレースウィンドウに実行履歴が表示されます。

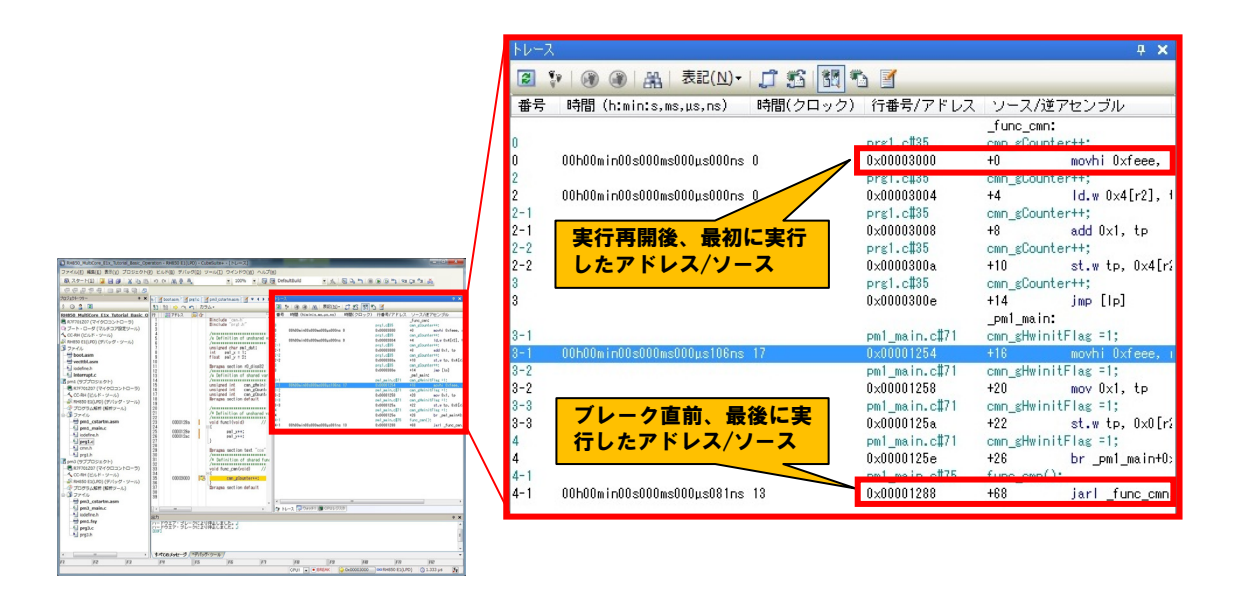

### ワンポイントアドバイス

マルチコアのトレースについて

デバッグ対象コアを CPU1 にしてトレースを取得した場合、CPU1 側のトレース情報しか見え ません。PCU 側のトレースを取得したい場合は、デバッグ対象コアを PCU に切り替えてプロ グラムを実行する必要があります。

また、デバッグ対象コアを CPU1 にしてトレースを取得した後、デバッグ対象コアを PCU に切り替えても、PCU 側のトレースは見えません。

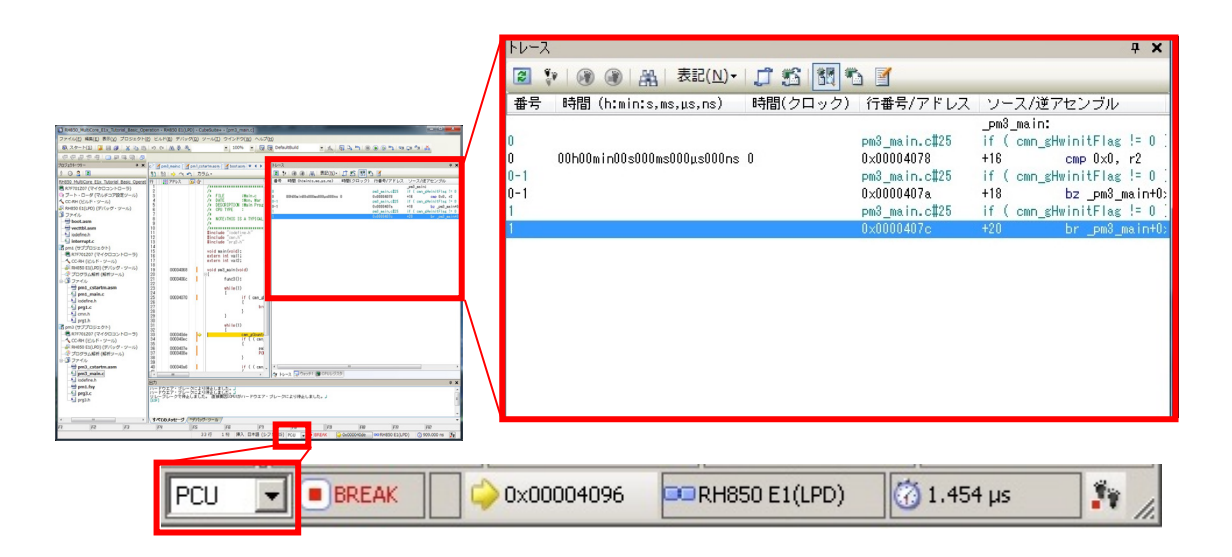

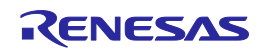

ブレークの解除

#### ブレークの解除

先ほど設定したブレークの解除を行います。先ほど設定したブレークは、ハードウェアブ レークとして設定されています。ハードウェアブレークは、イベントとして、登録されていま す。イベントを削除することで、ハードウェアブレークを解除します。

イベントとは、フェッチ、リード、ライトなどマイコンの動作を指しています。そして、イベント はブレーク、トレース等の各デバッグ機能のアクショントリガとして利用できます。先ほど のハードウェアブレークは、(ある特定の番地)をフェッチしたら(実行前)ブレークするとい うイベントでした。

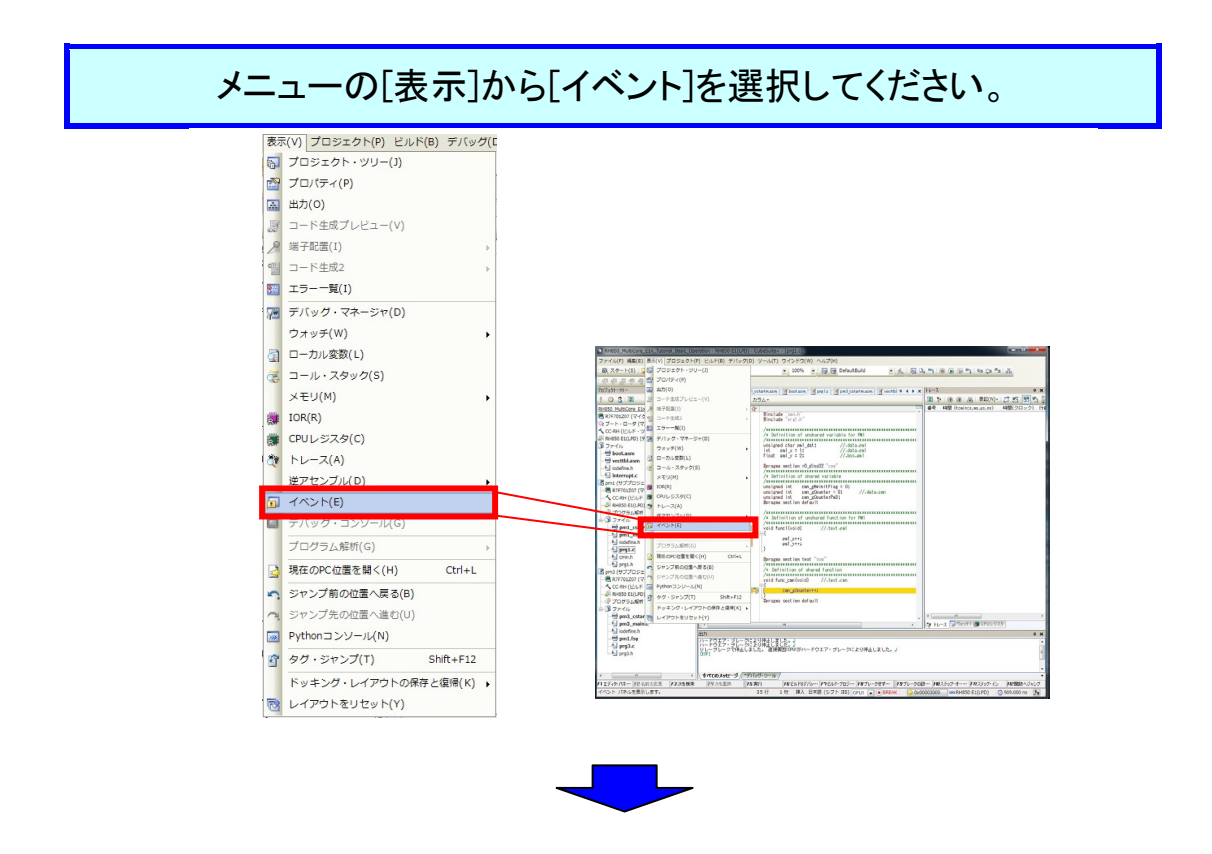

イベントパネルが表示されるので[ブレーク0001]を選択してください。

## RH850 マルチコア環境用チュートリアル(デバッガ編)

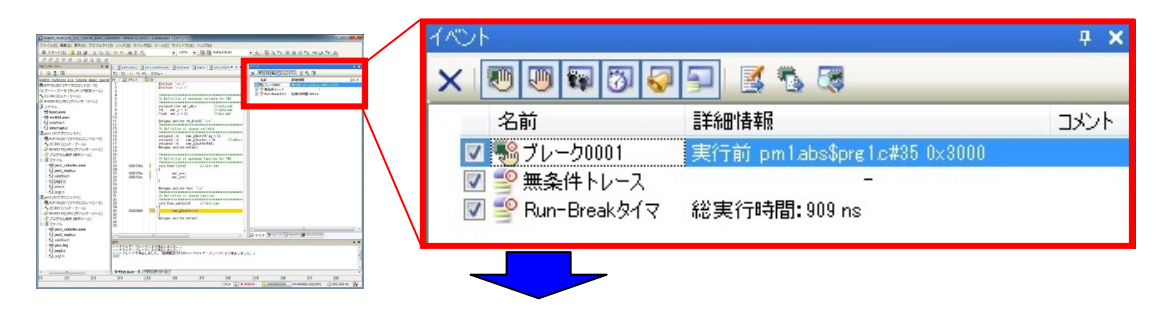

削除ボタンを左クリックしてください。アクセスブレークの解除ができ ます。

|                                                      | <b>4 X</b> |
|------------------------------------------------------|------------|
| × 100 10 10 10 10 10 10 10 10 10 10 10 10            |            |
| 名前 詳細情報                                              | コメント       |
| 図 いっしょう マンチャン・ション・ション・ション・ション・ション・ション・ション・ション・ション・ショ |            |
| 📝 警 無条件トレース -                                        |            |
| 🔽 警 Run-Breakタイマ 総実行時間:909 ns                        |            |
|                                                      |            |
|                                                      |            |
|                                                      |            |

イベントパネルから[ブレーク 0001]が削除されたことを確認してください。

| 770F           |                  | 4 ×  |
|----------------|------------------|------|
| × 🖲 🗑 🗑 🗑      | I 🛜 🗊 🖪 🖏 🚳      |      |
| 名前             | 言羊糸田竹青幸履         | אעאב |
| 🔽 学 無条件トレー     |                  |      |
| 🔽 聲 Run-Break5 | ビイマ 総実行時間:909 ns |      |

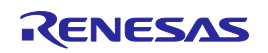

特殊機能レジスタ(IOR)の表示

#### IOR の表示

マイコンの内蔵周辺機能を動作させるレジスタの値が表示されます。見やすいようにフローティングさせてみましょう。

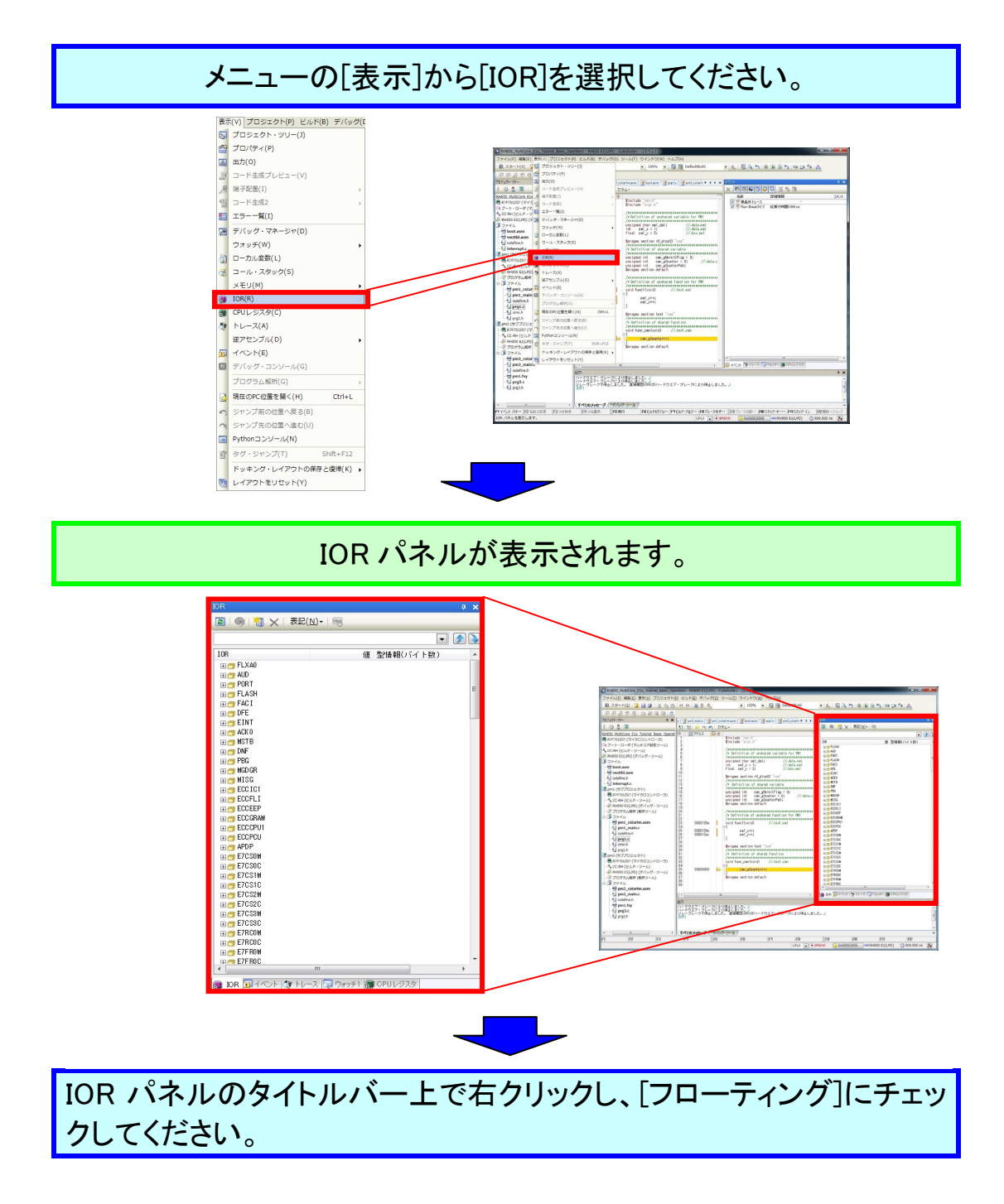

![](_page_55_Figure_1.jpeg)

ワンポイントアドバイス

### IOR のビット表示について

IOR パネルは、IOR のビット表示に対応していません。このため、IOR をビット表示で確認 したい場合は、ウォッチパネルに登録して参照する必要があります。

ウォッチパネルのコンテキストメニューから"新規ウォッチ式を追加"を選択して、ウォッチ 式を入力します。ビットレジスタを指定する場合は、下記のように入力します。

AAA0.BBB.CCC

<モジュール名>. <レジスタ名>. <ビット名>

【例】

(汎用 I/O)ポートの P2 レジスタの P2\_1 ビットをウォッチパネルに登録するウォッチ式 PORT.P2.P2\_1 メモリの表示

### メモリパネルの表示

メモリ状態が表示されます。メモリパネルは4つありますが、今回は 2つを表示させます。 [メモリ1]、[メモリ2]を同時に表示させると、デフォルトではタブ表示になり、どちらか一方 しか見ることができません。これを、並べて見えるようにドッキングさせてみましょう。

![](_page_56_Figure_4.jpeg)

![](_page_57_Figure_1.jpeg)

![](_page_57_Picture_3.jpeg)

## デバッグツールからの切断

デバッグを終了する場合は、デバッグツールの切断を行います。

![](_page_58_Figure_3.jpeg)

![](_page_58_Picture_4.jpeg)

## ワンポイントアドバイス

プログラムのダウンロードについて

プログラムがダウンロードされた状態で、プログラムの変更をした場合は、再度ビルドして ダウンロードを行う必要があります。ダウンロード後にプログラムを変更した場合、図のよう に黄色く(もしくは緑)なり、ブレーク設定ができなくなります。

![](_page_58_Figure_8.jpeg)

## 終了の方法

終了の方法を説明します。

![](_page_59_Picture_3.jpeg)

ワンポイントアドバイス

### 開発環境の保存について(プロジェクト保存機能とパック機能)

開発環境の保存として、CubeSuite+では2つの機能(プロジェクト保存機能とパック機能)を サポートしています。それぞれ、下図に示す内容が保存されます。お客さまの開発フェーズに 合わせて保存機能の使い分けをすると便利です。

![](_page_59_Figure_7.jpeg)

![](_page_59_Picture_9.jpeg)

## 書き込みについて

E1 エミュレータでマイコンに.hex ファイルを書き込む場合は、Renesas Flash Programmer(RFP)をご使用ください。

- ・Renesas Flash Programmer(RFP)は、[スタート] → [すべてのプログラム] → [Renesas Electronics Utilities] → [書き込みツール]から起動することができます。
- ・使用方法は、ユーザーズマニュアルをご参照ください。

![](_page_60_Picture_6.jpeg)

## サンプルプログラムの説明

サンプルプログラムの流れ図を以下に示します。

![](_page_61_Figure_3.jpeg)

![](_page_61_Picture_5.jpeg)

![](_page_62_Figure_1.jpeg)

| ご注意書き                                                                                                    |  |  |
|----------------------------------------------------------------------------------------------------|--|--|
| <br>1. 本資料に記載された回路、ソフトウェアおよびこれらに関連する情報は、半導体製品の動作例、応用例を説明するものです。お客様の機器・システムの設計におい                                                                              |  |  |
| て、回路、ソフトウェアおよびこれらに関連する情報を使用する場合には、お客様の責任において行ってください。これらの使用に起因して、お客様または第三                                                                                      |  |  |
| 者に生じた損害に関し、当社は、一切その責任を負いません。                                                                                                    |  |  |
| 2. 本資料に記載されている情報は、正確を期すため慎重に作成したものですが、誤りがないことを保証するものではありません。万一、本資料に記載されている情報                                                                                  |  |  |
| の誤りに起因する損害がお客様に生じた場合においても、当社は、一切その責任を負いません。                                                                                                    |  |  |
| 3. 本資料に記載された製品データ、図、表、プログラム、アルゴリズム、応用回路例等の情報の使用に起因して発生した第三者の特許権、著作権その他の知的財産権                                                                                  |  |  |
| に対する侵害に関し、当社は、何らの責任を負うものではありません。当社は、本資料に基づき当社または第三者の特許権、著作権その他の知的財産権を何ら許                                                                                      |  |  |
| 諾するものではありません。                                                                                                    |  |  |
| 4. 当社製品を改造、改変、複製等しないでください。かかる改造、改変、複製等により生じた損害に関し、当社は、一切その責任を負いません。                                                                                           |  |  |
| 5. 当社は、当社製品の品質水準を「標準水準」および「高品質水準」に分類しており、                                                                                                    |  |  |
| 各品質水準は、以下に示す用途に製品が使用されることを意図しております。                                                                                                    |  |  |
| 標準水準: コンビューダ、OA機器、通信機器、計測機器、AV機器、<br>空電・工作機械 パーパー 推理 きゃのロギット 第                                                                                                |  |  |
| 多电、エド俄慨、ハーフナル俄部、佐未用ロホット寺<br>古口哲北進、絵送機盟(白動車 亜車 創創堂) 六语田信早機盟                                                                                                    |  |  |
| 同如貝小华·制达做命(日到半、电半、加加等)、义迪力信号做命。<br>防災1.防御社業 冬季安全社業業                                                                                                    |  |  |
| めの ゆかみ しょうない ひょうない ひょう ひょう ひょう ひょう ひょう ひょう ひょう ひょう ひょう ひょう                                                                                                    |  |  |
| コロマロには、国政工作 ライドにたちを欠成サイルロシのの後端 アバナゴ (工作に通知者)など、パドに注めたけ、「かりついのサイン、ひついはラバはのの原告をルエビ<br>せるおそれのある機器・システム(原子力制御システム、軍事機器等)に使用されることを意図しておらず、使用することはできません。 たとえ、意図しない用 |  |  |
| 途に当社製品を使用したことによりお客様または第三者に損害が生じても、当社は一切その責任を負いません。なお、ご不明点がある場合は、当社営業にお問い                                                                                      |  |  |
| 合わせください。                                                                                                    |  |  |
| <br>6. 当社製品をご使用の際は、当社が指定する最大定格、動作電源電圧範囲、放熱特性、実装条件その他の保証範囲内でご使用ください。当社保証範囲を超えて当社製                                                                              |  |  |
| 品をご使用された場合の故障および事故につきましては、当社は、一切その責任を負いません。                                                                                                    |  |  |
| 7. 当社は、当社製品の品質および信頼性の向上に努めていますが、半導体製品はある確率で故障が発生したり、使用条件によっては誤動作したりする場合がありま                                                                                   |  |  |
| す。また、当社製品は耐放射線設計については行っておりません。当社製品の故障または誤動作が生じた場合も、人身事故、火災事故、社会的損害等を生じさせ                                                                                      |  |  |
| ないよう、お客様の責任において、冗長設計、延焼対策設計、誤動作防止設計等の安全設計およびエージング処理等、お客様の機器・システムとしての出荷保証                                                                                      |  |  |
| を行ってください。特に、マイコンソフトウェアは、単独での検証は困難なため、お客様の機器・システムとしての安全検証をお客様の責任で行ってください。                                                                                      |  |  |
| 8. 当社製品の環境適合性等の詳細につきましては、製品個別に必ず当社営業窓口までお問合せください。ご使用に際しては、特定の物質の含有・使用を規制する                                                                                    |  |  |
| RoHS指令等、適用される環境関連法令を十分調査のうえ、かかる法令に適合するようご使用ください。お客様がかかる法令を遵守しないことにより生じた損害に                                                                                    |  |  |
| 関して、当社は、一切その責任を負いません。                                                                                                    |  |  |
| 9. 本資料に記載されている当社製品および技術を国内外の法令および規則により製造・使用・販売を禁止されている機器・システムに使用することはできません。ま                                                                                  |  |  |
| た、当社製品および技術を大量破壊兵器の開発等の目的、軍事利用の目的その他軍事用途に使用しないでください。当社製品または技術を輸出する場合は、「外                                                                                      |  |  |
| 国為替及ひ外国貿易法」その他輸出関連法令を遵守し、かかる法令の定めるところにより必要な手続を行ってくたさい。<br>・・・・・・・・・・・・・・・・・・・・・・・・・・・・・・・・・・・・                                                                |  |  |
| 10. お客様の転売寺により、本に注意書さ記載の諸余件に抵照して当征製品が使用され、その使用から損害が生した場合、当在は何らの責任も負わり、お客様にてに負                                                                                 |  |  |
| 11 大盗戦の全部またけ一部を当社の文書に上入車前の承諾を得入ことなど転載またけ複製すスことを替じます                                                                                                    |  |  |
| . Ψ貝村VI±Wみだは <sup>─</sup> WCITVVX音による事削V/外話を行ることはく転戦おだは後装りることを示しまり。                                                                                           |  |  |
| <br>  注1. 本資料において使用されている「当社」とは、ルネサス エレクトロニクス株式会社およびルネサス エレクトロニクス株式会社がその総株主の議決権の過半数                                                                            |  |  |
| を直接または間接に保有する会社をいいます。                                                                                                    |  |  |

注2. 本資料において使用されている「当社製品」とは、注1において定義された当社の開発、製造製品をいいます。

# RENESAS

ルネサスエレクトロニクス株式会社

http://www.renesas.com

ルネサス エレクトロニクス株式会社 〒100-0004 千代田区大手町2-6-2 (日本ビル)

■技術的なお問合せおよび資料のご請求は下記へどうぞ。 総合お問合せ窓口: http://japan.renesas.com/contact/

■営業お問合せ窓口

© 2014 Renesas Electronics Corporation and Renesas Solutions Corp. Colophon 3.0